# PlanTracer Техплан

# Версия 6 Рго

Методические указания по работе с техническим планом здания

«СиСофт Девелопмент» ЗАО 2013

# ОГЛАВЛЕНИЕ

| Создание проекта                                                          | 4  |
|---------------------------------------------------------------------------|----|
| Работа с объектами технического плана                                     | 11 |
| Ввод данных геодезии                                                      | 12 |
| Импорт геодезических точек из файла                                       | 12 |
| Ввод геодезических точек списком                                          | 17 |
| Управление отображением геодезических точек                               | 19 |
| Задание и переопределение атрибутов существующих геодезических точек      | 20 |
| Импорт данных ГКН                                                         | 20 |
| Создание объекта плана                                                    | 21 |
| Рисование здания по геодезическим точкам                                  | 21 |
| Создание объекта учета на основе существующего контура                    | 23 |
| Создание земельного участка вводом координат в командной строке           | 24 |
| Задание атрибутивной информации зданию                                    | 24 |
| Нумерация точек здания                                                    | 27 |
| Отображение нумерации точек на графике                                    | 27 |
| Упорядочивание нумерации точек                                            | 27 |
| Редактирование атрибутов точек здания                                     | 29 |
| Копирование атрибутов геодезических точекточек                            | 29 |
| Редактирование атрибутов вершин здания                                    | 29 |
| Редактирование атрибутов и нумерации контуров здания                      | 31 |
| Редактирование формы и топологии здания                                   | 31 |
| Редактирование здания с использованием ручек                              | 31 |
| Редактирование здания с использованием специальных команд                 | 33 |
| Добавление конструктивного элемента                                       | 34 |
| Преобразование в объект незавершенного строительства                      | 34 |
| Задание роли в кадастровой работе                                         | 35 |
| Создание листов для графических разделов печатной формы ТПТ.              | 36 |
| Создание листа для графического раздела «Чертеж контура здания»           | 37 |
| Создание листа для графического раздела «Схема расположения здания на ЗУ» |    |
| Создание листа для графического раздела «Схема геодезических построений»  |    |
| Подготовка заявления                                                      | 44 |
| Работа по формированию технического плана                                 | 45 |
| Формирование технического плана                                           | 46 |
| Ручное регулирование наполнения отчетных документов                       | 48 |

| Сохранение сформированных отчетов на жесткий диск |  |
|---------------------------------------------------|--|
|---------------------------------------------------|--|

# СОЗДАНИЕ ПРОЕКТА

PlanTracer Техплан позволяет сформировать печатную форму документа **Технический** план в соответствии с нормативно-правовыми документами и электронный пакет документов в формате XML в соответствии с утвержденной схемой Приказом Росреестра от 18.01.2012 № П/11.

Для создания Технического плана здания необходимо начать новую кадастровую работу.

Для этого, выбрать пункт меню Файл > 🔛 Начать новую кадастровую работу.

На экране откроется диалоговое окно Свойства работы.

Далее следует задать атрибуты проекта:

• В диалоговом окне **Свойства работы** в разделе **Общие данные** указать название проекта (например: *Постановка на учет здания...*).

| Свойства работы                                        |                                                                       |                                                      |            |                   |                 | x  |
|--------------------------------------------------------|-----------------------------------------------------------------------|------------------------------------------------------|------------|-------------------|-----------------|----|
| Наименование * Постановка                              | на учет здания 350003 ул. 1-ая                                        | Линейная д. 16                                       |            |                   |                 |    |
| <u>Общие данные</u><br>Заказчик<br>Кадастровый инженер | Вид работы Технический пла<br>В связи с                               | ан для постановки на ГКУ з                           | здания     |                   |                 | •  |
| Документы                                              | Цель                                                                  |                                                      |            |                   |                 |    |
| Средства измерений<br>Заключение КИ                    | Местоположение<br>Адрес / местоположение                              |                                                      |            |                   | Задать          |    |
|                                                        | Кадастровый квартал                                                   |                                                      | •          | Система координат | MCK-23          | •  |
|                                                        | Дата начала работ<br>Дата завершения работ<br>Дата приемки заказчиком | 7 июня 2012 г.<br>14 июня 2012 г.<br>14 июня 2012 г. | <b>;;;</b> |                   |                 |    |
|                                                        | Статус работы                                                         | Новая                                                | •          |                   |                 |    |
|                                                        |                                                                       |                                                      |            |                   |                 |    |
|                                                        |                                                                       |                                                      |            | Создать           | Отменить Справк | (a |

Рисунок 1. Свойства работы. Раздел Общие данные

- Из выпадающего списка выбрать вид работы Технический план по постановке на ГКУ здания.
- Выбрать систему координат (например МСК-23).

В разделе Заказчик указать данные заказчика. В зависимости от вида заказчика

 физическое или юридическое лицо
 будут доступны для заполнения
 соответствующие поля.

| Свойства работы                                    |               |                                                                                     |                                                                                                 |          |                | - • •      |
|----------------------------------------------------|---------------|-------------------------------------------------------------------------------------|-------------------------------------------------------------------------------------------------|----------|----------------|------------|
| Наименование *                                     | Постановка на | а учет здания                                                                       | а 350003 ул. 1-ая Линейная д. 16                                                                |          |                |            |
| Общие данные<br><u>Заказчик</u><br>Кадастровый инж | енер          | <ul> <li>Физичес</li> <li>Юридичес</li> <li>Орган го</li> <li>Иностра</li> </ul>    | жое лицо<br>еское лицо<br>юударственной власти / орган местного самоул<br>нное юридическое лицо | правлени | я              |            |
| Документы                                          |               | -ФИО<br>Фамилия                                                                     | Петренко                                                                                        | Имя      | Иван           |            |
| Средства измерен<br>Заключение КИ                  | ний           | Отчество                                                                            | Александрович                                                                                   |          |                | Выбрать    |
|                                                    |               | Организац<br>Название<br>Страна реп<br>Представи<br>Фамилия<br>Отчество<br>Должност | ия                                                                                              | ] Имя    |                | Выбрать    |
|                                                    |               |                                                                                     |                                                                                                 |          | Создать Отмени | ть Справка |

Рисунок 2. Свойства работы. Раздел Заказчик

• В разделе **Кадастровый инженер** указать реквизиты кадастрового инженера. В зависимости от инженера – физическое или юридическое лицо – будут доступны для заполнения соответствующие поля.

| Свойства работы                                                     |                                                                                                    |         |
|---------------------------------------------------------------------|----------------------------------------------------------------------------------------------------|---------|
| Наименование * Поста                                                | ановка на учет здания 350003 ул. 1-ая Линейная д. 16                                                                                                    |         |
| Общие данные<br>Заказчик<br><u>Кадастровый инженер</u><br>Документы | <ul> <li>Физическое лицо или сотрудник ЮЛ</li> <li>Юридическое лицо</li> <li>Кадастровый инженер</li> <li>Фамилия Рябушкина</li> <li>Имя Юлия</li> <li>Отчество Сергеевна</li> </ul> | Выбрать |
| Средства измерений                                                  | Номер квалификационного аттестата 23-12-969                                                                                                    |         |
| Заключение КИ                                                       | ИНН Телефон 8-962-262-60-42 E-mail iuliya@mail.ru                                                                                                    |         |
|                                                                     | Адрес 350000, Красноярский край, г. Красноярск, ул Луначарского, 17                                                                                                    |         |
|                                                                     | Организация                                                                                                    |         |
|                                                                     | Название Филиал ГУП КК "Краснтехинвентаризация - Краевое БТИ)"                                                                                                    | Выбрать |
|                                                                     | ОГРН Телефон Е-майл                                                                                                    |         |
|                                                                     | Адрес                                                                                                    |         |
|                                                                     | Реквизиты документа                                                                                                    |         |
|                                                                     | Представитель<br>Фамилия Имя                                                                                                    |         |
|                                                                     | Отчество                                                                                                    | Выбрать |
|                                                                     | Создать Отменить                                                                                                    | Справка |

Рисунок 3. Свойства работы. Раздел Кадастровый инженер

- Добавить в раздел Документы (Рис.4) перечень документов, используемых при подготовке технического плана. Данная информация будет отражена в печатной форме технического плана на здание в разделе Исходные данные. Документы можно добавить из реестра документов (Рис. 5).
- В раздел Приложения (Рис.4) добавить документы, на основании которых в техническом плане указаны сведения об объекте недвижимости. При необходимости в прикрепленных файлах по кнопке Добавить выбрать файлы, содержащие образы таких документов. В качестве таковых можно указывать как файлы MS Word, PDF, так и файлы графических форматов – например отсканированные документы в форматах JPG, BMP и т.д.

| войства работы         |                               |             |                 |                       |                         |  |  |  |  |  |
|------------------------|-------------------------------|-------------|-----------------|-----------------------|-------------------------|--|--|--|--|--|
| Наименование * Постано | вка на учет здания 350003 ул. | 1-ая Линейн | ная д. 16       |                       |                         |  |  |  |  |  |
| 05                     | Документы                     | Документы   |                 |                       |                         |  |  |  |  |  |
| Оощие данные           | Наименование                  | Серия       | Номер документа | Дата выдачи документа | Организация, выдавшая   |  |  |  |  |  |
| Заказчик               | Кадастровая выписка           |             | 2343-235/5      | 04.12.2012            | Федеральное государств  |  |  |  |  |  |
| Кадастровый инженер    | Технический паспорт           |             | 50689-563       | 24.07.2008            | Филиал ГУП "Краснодарк. |  |  |  |  |  |
| Документы              |                               |             |                 |                       |                         |  |  |  |  |  |
| Средства измерений     |                               |             |                 |                       |                         |  |  |  |  |  |
| 2 1/14                 |                               |             |                 |                       |                         |  |  |  |  |  |
| Заключение КИ          |                               |             |                 |                       |                         |  |  |  |  |  |
|                        | Добавить Изг                  | менить      | Удалить         |                       |                         |  |  |  |  |  |
|                        | Ориложения                    |             |                 |                       |                         |  |  |  |  |  |
|                        | Наименование                  | Серия       | Номер документа | Дата выдачи документа | Организация, выдавшая   |  |  |  |  |  |
|                        | Технический паспорт           |             | 50689-563       | 24.07.2008            | Филиал ГУП "Краснодар   |  |  |  |  |  |
|                        |                               |             |                 |                       |                         |  |  |  |  |  |
|                        |                               |             |                 |                       |                         |  |  |  |  |  |
|                        |                               |             |                 |                       |                         |  |  |  |  |  |
|                        |                               |             |                 |                       |                         |  |  |  |  |  |
|                        |                               |             |                 |                       |                         |  |  |  |  |  |
|                        | Лобавить Изи                  | менить      | Улалить         |                       |                         |  |  |  |  |  |
|                        |                               |             | , Harvine       |                       |                         |  |  |  |  |  |
|                        |                               |             |                 | Courses               |                         |  |  |  |  |  |
|                        |                               |             |                 | Сохранить             | Справк                  |  |  |  |  |  |

Рисунок 4. Свойства работы. Раздел Документы

• По нажатии кнопки **Добавить** откроется список доступных документов. Сразу после установки программы этот список пустой. Для создания нового документа в реестре необходимо нажать кнопку **Создать**.

| еестр документов       |                                       |       |           |             |         |         |
|------------------------|---------------------------------------|-------|-----------|-------------|---------|---------|
| Колонка для поиска     | Строка для поиска                     |       |           | Приме       | нить Сб | бросить |
| Наименование документа | Тип документа                         | Серия | Номер     | Дата выдачи | Номер   | Дата    |
| Технический паспорт    | Технический паспорт здания (строения) |       | 69830-596 |             |         |         |
|                        |                                       |       |           |             |         |         |
|                        |                                       |       |           |             |         |         |
|                        |                                       |       |           |             |         |         |
|                        |                                       |       |           |             |         |         |
|                        |                                       |       |           |             |         |         |
|                        |                                       |       |           |             |         |         |
| • III                  |                                       |       |           |             |         | 1       |
| Создать Изменить       | Удалить                               |       |           | 0           | К       | Отмена  |

Рисунок 5. Реестр документов

Заполнить карточку нового документа, введя его наименование и реквизиты.
 Обязательные поля для формирования пакета выгрузки в АИС ГКН в формате XML отмечены знаком «звездочка» (\*).

| Документ              |                |                  |                                  |           | ×             |
|-----------------------|----------------|------------------|----------------------------------|-----------|---------------|
| Наименование*         | Технический па | спорт            |                                  |           |               |
| Тип документа         | Технический па | спорт здания (ст | роения)                          |           | •             |
| Организация, выдавш   | иая документ   | Филиал ГУП КК    | "Крайтехинвентаризация-Краевое В | БТИ"      |               |
| Серия                 |                |                  | Номер                            | 69830-596 |               |
| Код подразделения     |                |                  | Дата выдачи                      |           |               |
| Особые отметки        |                |                  | Количество листов                |           |               |
| Данные о регистрации  | 1 документа    |                  |                                  |           |               |
| Номер регистрации     |                |                  | Дата регистрации                 |           |               |
| ФИО нотариуса         |                |                  |                                  |           |               |
| Срок действия докумен | нта            |                  |                                  |           |               |
| Дата начала           |                |                  | Дата прекращения                 |           |               |
| Дополнительные данни  | ые             |                  |                                  |           |               |
| Вид картографического | произведения   |                  |                                  |           |               |
| Масштаб               |                |                  | Форма                            |           |               |
| Дата создания         |                |                  | Дата обновления                  |           |               |
| Починие               |                |                  |                                  |           |               |
| Примечание            | al             |                  |                                  |           |               |
| Имя файла             | Путь           |                  |                                  |           | Кол-во листов |
|                       |                |                  |                                  |           |               |
|                       |                |                  |                                  |           |               |
| Добавить Откр         | рыть Удали     | пь               |                                  |           |               |
|                       |                |                  |                                  | Сохранит  | ь Закрыть     |

Рисунок 6. Карточка документа

• Организация, выдавшая документ, выбирается из *Реестра организаций* или создается по кнопке **Создать**.

| Реестр организаций             |                       |     |       |     |      |         |         | • •    |
|--------------------------------|-----------------------|-----|-------|-----|------|---------|---------|--------|
| Колонка для поиска             | Строка для поиска     |     |       |     |      | Примен  | ить Сбр | оосить |
| Название организации Юр. лица  | 0ПФ                   | ИНН | Адрес | кпп | ОГРН | Телефон | Страна  | Контак |
| Филиал ГУП КК "Крайтехинвентар | Унитарные предприятия |     |       |     |      |         |         |        |
|                                |                       |     |       |     |      |         |         |        |
|                                |                       |     |       |     |      |         |         |        |
|                                |                       |     |       |     |      |         |         |        |
| •                              | III                   |     |       |     |      |         |         | +      |
| Создать Изменить Уда           | лить                  |     |       |     |      | OK      |         | Отмена |

Рисунок 7. Реестр организаций

• При создании, в карточке ЮЛ заполнить необходимые поля.

| ЮЛ_Орган гос.вл             | асти_И  | Іностранное ЮЛ          | 100            |               | -          | -         | <b></b> |
|-----------------------------|---------|-------------------------|----------------|---------------|------------|-----------|---------|
| Тип субъекта                | Юриди   | ическое лицо, зарегистр | рированное в F | оссийской Фе  | едерации   |           | •       |
| ОПФ                         | Унита   | арные предприятия       |                |               |            |           | •       |
| Полное<br>наименование      |         |                         |                |               |            |           |         |
| Сокращенное<br>наименование | Филиа   | ал ГУП КК "Крайтехинв   | ентаризация -  | Краевое БТИ'' | по г. Крас | нодар     |         |
| Данные о госуда             | арствен | нной регистрации ЮЛ     |                |               |            |           |         |
| Документ Ю                  | Л       |                         |                |               |            |           |         |
| 1                           | инн     |                         | ОГРН           |               |            | КПП       |         |
| Страна регистра             | ции     | •                       | Дата           | 25.06.2012    |            | Номер     |         |
| Орган регистра              | ации    |                         |                |               |            |           |         |
| Адрес регистра              | ции     |                         |                |               |            |           |         |
| Данные для свя              | зи      |                         |                |               |            |           |         |
| Адрес                       |         |                         |                |               |            |           |         |
| Телефон                     |         |                         | E-mail         |               |            |           |         |
| Контактная<br>информация    |         |                         |                |               |            |           |         |
|                             |         |                         |                |               |            | Сохранить | Закрыть |

Рисунок 8. Карточка юридических лиц

• В разделе **Средства измерений** заполняются *Сведения о средствах* измерения выбором из *Реестра средств измерений*.

| Свойства работы             |                                              |                       |                           |        |
|-----------------------------|----------------------------------------------|-----------------------|---------------------------|--------|
| Наименование * Постановка н | а учет здания 350003 ул. 1-ая Линейная д. 16 |                       |                           |        |
|                             | Сведения о средствах измерения               |                       |                           |        |
| Оощие данные                | Название                                     | Реквизиты сертификата | Реквизиты свидетельства о | 1.1.11 |
| Заказчик                    | Электронный тахеометр Focus                  | A901388               | 0346                      |        |
| Кадастровый инженер         | Лазерный дальномер (рулетка) HIL NI 30       | 08305353              | 56                        |        |
| Документы                   |                                              |                       |                           |        |
| Средства измерений          |                                              |                       |                           |        |
| Заключение КИ               |                                              |                       |                           |        |
|                             |                                              |                       |                           |        |
|                             |                                              |                       |                           |        |
|                             |                                              |                       |                           |        |
|                             |                                              |                       |                           |        |
|                             |                                              |                       |                           |        |
|                             |                                              |                       |                           |        |
|                             |                                              |                       |                           |        |
|                             |                                              |                       |                           |        |
|                             |                                              |                       |                           |        |
|                             | Добавить Изменить Удали                      | ПЪ                    |                           |        |
| L] [                        |                                              |                       |                           |        |
|                             |                                              |                       | Создать Отменить Сп       | равка  |

Рисунок 9. Свойства работы. Средства измерений

• При необходимости, информация о новом средстве измерений может быть добавлена в реестр.

| Наименование              | Электронный | тахеометр | Focus                       |            |  |  |
|---------------------------|-------------|-----------|-----------------------------|------------|--|--|
| Серийный номер            | 123         |           |                             |            |  |  |
| Номер сертификата         | A901388     |           |                             |            |  |  |
| Дата выдачи сертификата   | 15.03.2012  |           | Срок действия сертификата   | 15.03.2015 |  |  |
| Номер свидетельства       | 0346        |           |                             |            |  |  |
| Дата выдачи свидетельства | 10.02.2012  |           | Срок действия свидетельства | 10.02.2013 |  |  |

Рисунок 10. Добавление средства измерения в реестр

• Последний раздел диалога Свойства работы – Заключение кадастрового инженера.

| Свойства работы |              |                                                                                                    | ×  |
|-----------------|--------------|----------------------------------------------------------------------------------------------------|----|
| Наименование *  | Постановка н | на учет здания 350003 ул. 1-ая Линейная д. 16                                                                                                  |    |
| Общие данные    |              | Заключение кадастрового инженера                                                                                                    |    |
| Заказчик        |              | В ходе выполнения кадастровых работ в отношении многоквартирного дома - лит. А выявлены самовольные<br>строения: лит a5 - остекленная веранда. | *  |
| Кадастровый инх | кенер        |                                                                                                    |    |
| Документы       |              |                                                                                                    |    |
| Средства измере | ений         |                                                                                                    |    |
| Заключение КИ   |              |                                                                                                    |    |
|                 |              |                                                                                                    |    |
|                 |              |                                                                                                    |    |
|                 |              |                                                                                                    |    |
|                 |              |                                                                                                    |    |
|                 |              |                                                                                                    |    |
|                 |              |                                                                                                    |    |
|                 |              |                                                                                                    |    |
|                 |              |                                                                                                    |    |
|                 |              |                                                                                                    | Ŧ  |
|                 |              | Сохранить Отменить Справи                                                                                                    | ка |

Рисунок 11. Свойства работы. Раздел Заключение КИ

# РАБОТА С ОБЪЕКТАМИ ТЕХНИЧЕСКОГО ПЛАНА

Основные инструменты для формирования технического плана объектов кадастрового учета представлены командами меню **Тех.план**, **Геодезия**, и панелей инструментов **Тех.план**, **Графические разделы** и **Тех.план Оформление.** 

| Tex  | с.план<br>  🛃                                                                                                    |                                        | Image: Constraint of the second state of the second state of the second st | ) <b>()</b> ()<br>ном уча | ііі [ |                                                                                                    |   |
|------|----------------------------------------------------------------------------------------------------|----------------------------------------|----------------------------------------------------------------------------------------------------|---------------------------|-------|----------------------------------------------------------------------------------------------------|---|
| Tex. | план                                                                                                    | Геоде                                  | езия Справка                                                                                                    | -                         | Гeo,  | дезия Справка                                                                                                    | 1 |
|      | Параметры кадастровой работы<br>Графические отчёты<br>Выходные документы<br>Заявления<br>Импортировать данные ГКН<br>Здание |                                        |                                                                                                    |                           | ∲≣    | Создать ПГС<br>Импортировать данные геодезии<br>Ввод координат методом обмеров<br>Добавить геодезическую точку<br>Ввести геодезические точки списком<br>Создать геодезические точки по объекту<br>Формирование объектов |   |
|      | Утили<br>Конст<br>Земел<br>Кадас<br>Поме<br>Редак                                                                           | ты<br>руктин<br>тровы<br>тить<br>тиров | вный элемент<br>участок<br>й квартал<br>ание границ многоконтурных объектов                                                                                                    |                           |       |                                                                                                    |   |

Рисунок 12. Инструменты для формирования Технического плана объекта КУ

Некоторые команды редактирования объектов кадастрового учета и их параметров доступны из контекстного (правокнопочного) меню. Например, команды задания объекту учета роли в кадастровой работе.

Для этого следует выбрать нужный объект и щелкнуть правой клавишей мыши.

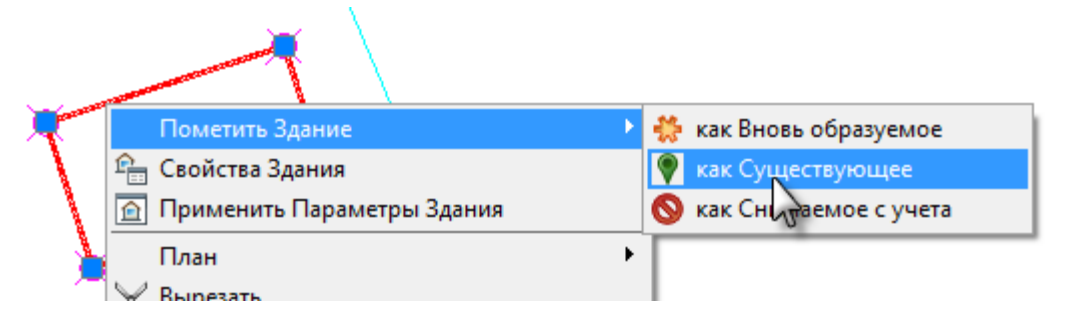

Рисунок 13. Команды контекстного меню объекта капитального строительства

Также для редактирования параметров одного или нескольких выбранных объектов используется функциональная панель **Свойства**, отображающаяся в виде закладки в левой части окна программы. Расположение панелей можно менять, перемещая их мышью за заголовок.

# Ввод данных геодезии

Контур здания, можно создать, нарисовав вручную с помощью команд точного рисования или на основе существующего в каком-либо виде каталога координат (геодезических точек).

В кадастровую работу данные геодезии могут быть импортированы из файла или введены вручную: по одиночке или целым списком. Помимо этого возможно автоматическое проставление точек по уже имеющемуся объекту, ввод координат методом обмеров и пр.

### Импорт геодезических точек из файла

| Номер координаты | x       | Y        | СКП  |
|------------------|---------|----------|------|
| 1                | 4835.42 | 13639.29 | 0.07 |
| 2                | 4839.35 | 13651.46 | 0.07 |
| 3                | 4831.93 | 13653.90 | 0.07 |
| 4                | 4831.28 | 13651.88 | 0.07 |
| 5                | 4829.17 | 13652.56 | 0.07 |
| 6                | 4828.02 | 13649.00 | 0.07 |
| 7                | 4830.13 | 13648.32 | 0.07 |
| 8                | 4827.99 | 13641.69 | 0.07 |

### Таблица 1. Координаты геодезических точек

Для импорта геодезических точек из файла требуется выполнить следующие действия:

# • Выбрать пункт меню Геодезия > Импортировать данные геодезии > из текстового файла > Прямоугольные координаты.

|             | Геод                                             | дезия Контроль Справка         |  |                       |   |                                |  |  |  |
|-------------|--------------------------------------------------|--------------------------------|--|-----------------------|---|--------------------------------|--|--|--|
| Создать ПГС |                                                  |                                |  | 🔣 🖾 🐙 🧏 Тр ГОСТ 2.304 |   |                                |  |  |  |
|             |                                                  | Импортировать данные геодезии  |  | из текстового файла 🔶 |   | Прямоугольные координаты       |  |  |  |
|             |                                                  | Ввод координат методом обмеров |  | из векторного формата | 0 | Геидзические координаты        |  |  |  |
|             | <ul> <li>Добавить геодезическую точку</li> </ul> |                                |  |                       |   | Дирекционные углы и расстояния |  |  |  |

Рисунок 14. Запуск команды импорта

Указать текстовый файл, содержащий данные геодезии.
 В нашем случае формат данных текстового файла будет выглядеть следующим образом:

4835.42,13639.29,0.07 4839.35,13651.46,0.07 4831.93,13653.90,0.07 4831.28,13651.88,0.07

```
4829.17,13652.56,0.07
4828.02,13649.00,0.07
4830.13,13648.32,0.07
4827.99,13641.69,0.07
```

• Текстовый файл может содержать разнородные данные, поэтому сначала нужно указать те блоки данных, которые следует импортировать в программу. В открывшемся окне просмотра импортируемых блоков данных нажать кнопку Создать.

| порт данных:         | War 1       |              |                |                | -   |  |  |  |  |  |
|----------------------|-------------|--------------|----------------|----------------|-----|--|--|--|--|--|
| ]анные<br>Кодировка: | WINDOWS -   |              |                |                |     |  |  |  |  |  |
| 5локи данных         |             |              |                |                |     |  |  |  |  |  |
| Метка                | Начало      | Конец        | Форматирование |                |     |  |  |  |  |  |
|                      |             |              |                |                | _   |  |  |  |  |  |
|                      |             |              |                |                |     |  |  |  |  |  |
|                      |             |              |                |                | _   |  |  |  |  |  |
|                      |             |              |                |                |     |  |  |  |  |  |
|                      |             |              |                |                |     |  |  |  |  |  |
|                      |             |              |                |                |     |  |  |  |  |  |
|                      |             |              |                |                |     |  |  |  |  |  |
|                      |             |              |                |                | _   |  |  |  |  |  |
| Создать              | Изменить Уд | алить Удалит | ъвсе           |                |     |  |  |  |  |  |
|                      |             |              |                | ОК Отмена Спра | вка |  |  |  |  |  |

Рисунок 15. Окно Импорт данных: Шаг 1.

• Выделить курсором мыши необходимые строки данных файла и нажать кнопку **Далее**.

| Импорт данных: Шаг 2                                                                                                    | <b>X</b> |
|----------------------------------------------------------------------------------------------------|----------|
| Данные<br>Кодировка данных: WINDOWS<br>Если Вас не удовлетворяет внешний вид импортируемых данных, выберите другую кодировку.                                                                                                    |          |
| Выделите интересующие вас строки и нажмите "Далее".<br>4835.42,13639.29,0.07<br>4839.35,13651.46,0.07<br>4831.93,13653.90,0.07<br>4831.28,13651.88,0.07<br>4828.02,13649.00,0.07<br>4828.02,13649.00,0.07<br>4827.99,13641.69,0.07 | *        |
| Далее > Отмена Спр.                                                                                                    | вка      |

Рисунок 16. Окно Импорт данных: Шаг 2.

- В следующем окне задать формат данных.
  - Сначала следует указать какие символы в импортируемом текстовом файле должны восприниматься как разделители данных. В нашем примере десятичный разделитель – знак точка «.», а разделитель столбцов данных – запятая «,».
  - Затем следует указать, в каких столбцах содержатся координаты X и Y и среднеквадратичная погрешность определения координат. Для этого правой кнопкой мыши щелкнуть на шапке каждого столбца и, из открывшегося контекстного меню, выбрать значение этого столбца, например X,Y и т.д.

| Импорт данных: Шаг 3                                                                                                   |                                                                                                  |
|----------------------------------------------------------------------------------------------------|--------------------------------------------------------------------------------------------------|
| Форматирование                                                                                                    | Столбец                                                                                          |
| Шаблоны: Без шаблона                                                                                                   | - Десятичные (метрич., градусн.)                                                                 |
| Десятичный разделитель:                                                                                                | · · · · · · · · · · · · · · · · · · ·                                                            |
| Разделение столбцов:                                                                                                   | 🔘 Форматированные (градусн.)                                                                     |
| 🔲 ширина столбцов фиксирована                                                                                          | град, 🔤 мин. 💌 сек.                                                                              |
| 🔲 табуляция 📄 пробел 📄 "; " 📃                                                                                          | ":" символ: ,<br>• Неформатированный текст                                                       |
| Определения координат                                                                                                  |                                                                                                  |
| Координатное преобразование:                                                                                           | ·                                                                                                |
| Метод определения координат:                                                                                           |                                                                                                  |
| Нажмите правую кнопку мыши на заголовке столб<br>данных и нажмите "Готово". Только назначенные (<br>Не уста<br>4935 42 | ца, назначьте имена колонок, укажите параметры форматирования для<br>стобцы будут импортированы. |
| 4839.35 Сбросить колонку                                                                                               |                                                                                                  |
| 4831.93 *X                                                                                                    | =                                                                                                |
| 4829.17 *Y                                                                                                    |                                                                                                  |
| 4828.02 Обозначение                                                                                                    |                                                                                                  |
| 4830.13 Закрепление                                                                                                    |                                                                                                  |
| Достоверность<br>Запомнит СКП                                                                                          | < Назад Готово Отмена Справка                                                                    |
| Примечания                                                                                                    |                                                                                                  |

Рисунок 17. Окно Импорт данных: Шаг 3. Задание формата данных.

• По окончании форматирования данных нажать кнопку Готово.

| Импорт данных                                                   | : Шаг 3                                                                               |                                                |                                                  | ×                                                                           |
|-----------------------------------------------------------------|---------------------------------------------------------------------------------------|------------------------------------------------|--------------------------------------------------|-----------------------------------------------------------------------------|
| Форматирован<br>Шаблоны:                                        | ние<br>Без шаблона                                                                    |                                                | •                                                | Столбец<br>О Десятичные (метрич., градусн.)                                 |
| Десятичный р                                                    | разделитель:                                                                          |                                                | •                                                | · · · · · · · · · · · · · · · · · · ·                                       |
| Разделение с                                                    | толбцов:                                                                              |                                                |                                                  | 💿 Форматированные (градусн.)                                                |
| 🔲 ширина                                                        | столбцов фиксиров                                                                     | ана                                            |                                                  |                                                                             |
| 🔲 табуля                                                        | ция 🔲 пробел                                                                          | П;" П:" си                                     | мвол:                                            | <ul> <li>Прод, прод, прод, сек,</li> <li>Неформатированный текст</li> </ul> |
| Координатно<br>Метод опреде<br>Нажмите правуе<br>данных и нажми | е преобразование:<br>еления координат:<br>о кнопку мыши на за<br>ите "Готово". Только | аголовке столбца, назн<br>назначенные стобцы б | •<br>•<br>ачьте имена колон<br>Будут импортирова | нок, укажите параметры форматирования для<br>аны.                           |
| x                                                               | Y                                                                                     | СКП                                            |                                                  |                                                                             |
| 4835.42                                                         | 13639.29                                                                              | 0.07                                           |                                                  | *                                                                           |
| 4839.35                                                         | 13651.46                                                                              | 0.07                                           |                                                  |                                                                             |
| 4831.93                                                         | 13653.90                                                                              | 0.07                                           |                                                  |                                                                             |
| 4831.28                                                         | 13651.88                                                                              | 0.07                                           |                                                  | E                                                                           |
| 4829.17                                                         | 13652.56                                                                              | 0.07                                           |                                                  |                                                                             |
| 4828.02                                                         | 13649.00                                                                              | 0.07                                           |                                                  |                                                                             |
| 4830.13                                                         | 13648.32                                                                              | 0.07                                           |                                                  | -                                                                           |
| Запомнить ф                                                     | оорматирование                                                                        |                                                | < Назад                                          | Готово Отмена Справка                                                       |

Рисунок 18. Окно Импорт данных: Шаг 3. Итоговый результат.

• Подтвердить импорт блока данных нажатием кнопки **ОК**.

| торт данных:        | Шаг 1    |                |                |               |
|---------------------|----------|----------------|----------------|---------------|
| анные<br>Кодировка: |          |                |                |               |
| локи данных         |          |                |                |               |
| Метка               | Начало   | Конец          | Форматирование |               |
| Блок 1              | 0        | 8              | Без шаблона    |               |
|                     |          |                |                |               |
|                     |          |                |                |               |
|                     |          |                |                |               |
|                     |          |                |                |               |
|                     |          |                |                |               |
|                     |          |                |                |               |
|                     |          |                |                |               |
|                     |          |                |                |               |
|                     |          |                |                |               |
|                     |          |                |                |               |
| Создать             | Изменить | /далить Удалит | ь все          |               |
|                     |          |                | <b></b> c      | Отмена Справк |

Рисунок 19. Окно Импорт данных: Обзор готовых блоков данных для импорта.

• Геодезические точки загрузятся в проект.

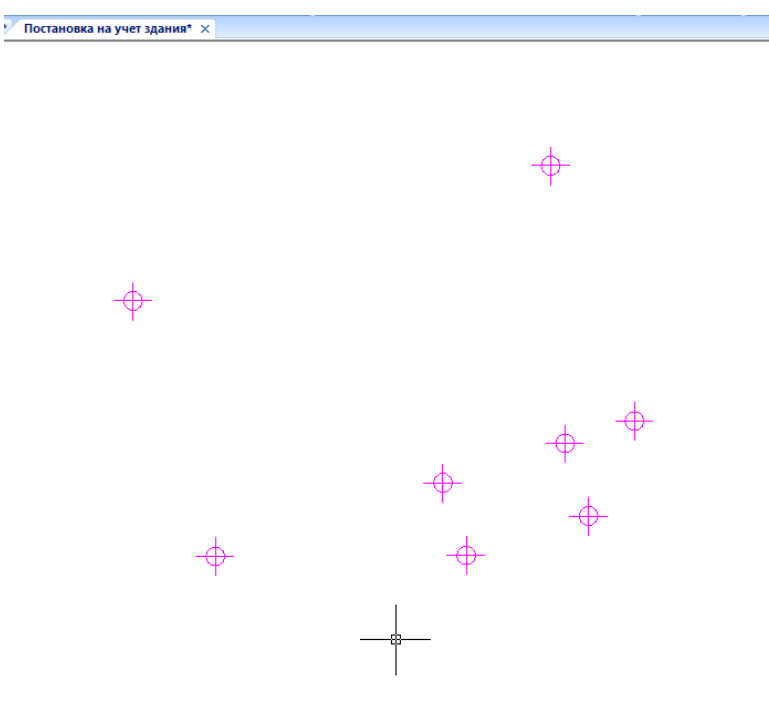

Рисунок 20. Геодезические точки, загруженные в проект

### Ввод геодезических точек списком

В случае ввода геодезических данных из других программ через буфер обмена, а также с

бумажного носителя, удобно использовать команду Ввести геодезические точки списком из меню Геодезия:

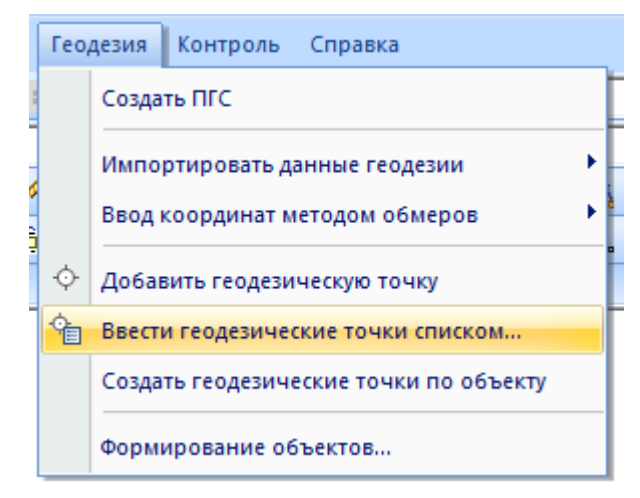

Рисунок 21. Команда Ввести геодезические точки списком

В появившемся диалоговом окне, можно вводить координаты геодезических точек, как с помощью клавиатуры, так и посредством вставки блока данных из буфера обмена – стандартной операцией копирования *СткL+С* и вставки *СткL+V*. При последовательном вводе точек происходит автоматическое панорамирование окна плана с отображением вводимых точек. Возможен ввод атрибутивной информации точек (обозначение, способ закрепления, среднеквадратичную погрешность измерения,..). В нижней части диалога можно задать параметры импорта введенных точек в кадастровую работу: итоговую точность (число знаков после запятой), величину смещения от базовой точки (при этом к введенным в таблице координатам будет прибавлена координата базовой точки) и др. По окончании ввода нажать кнопку Создать объекты.

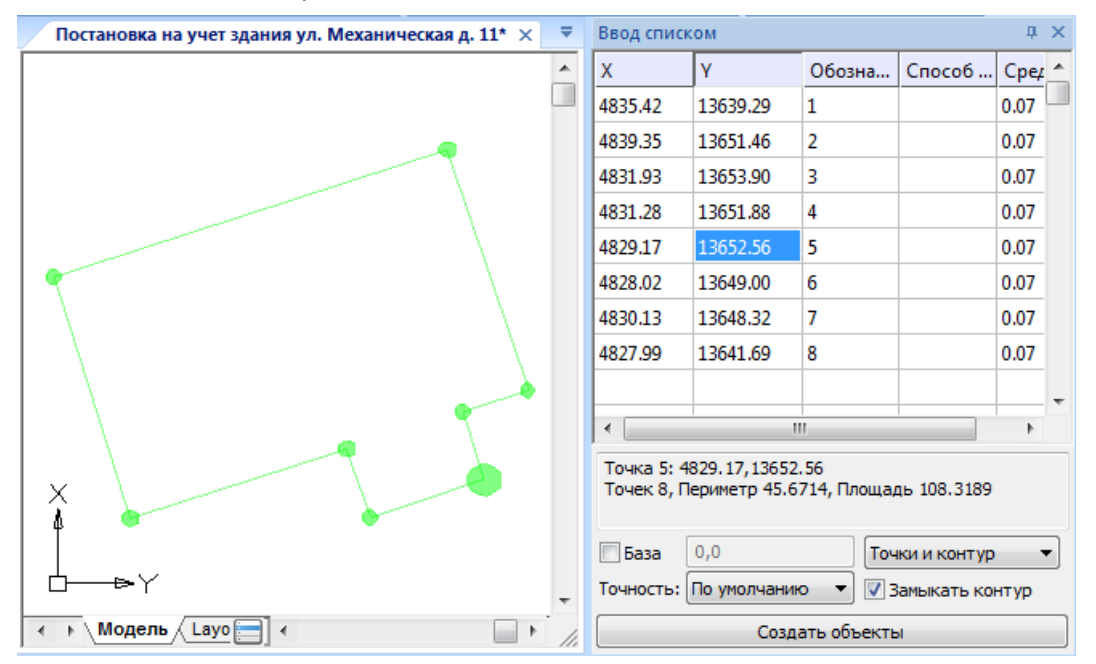

Рисунок 22. Окно ввода значений геодезических точек

 Помимо простого создания точек, в диалоге можно указать создание контура на их основе, выбрав опцию Точки и контур в выпадающем списке. В этом случае, помимо геодезических точек, на плане появится контур (объект Полилиния), который в дальнейшем можно преобразовать в нужный объект плана: здание, сооружение, конструктивный элемент, земельный участок. Для создания замкнутого контура взведите флажок Замыкать контур.

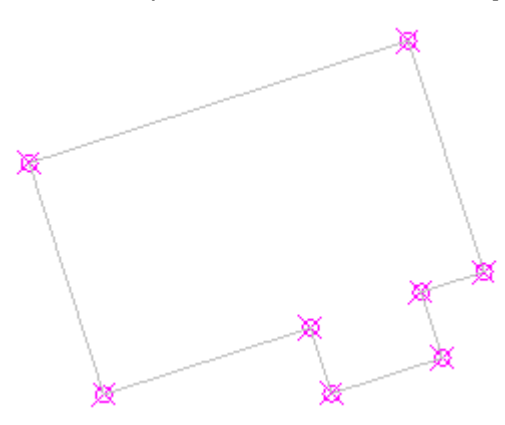

Рисунок 23. Контур, автоматически созданный на основе геодезических точек

• Контура для многоконтурных зданий следует создавать последовательно: сначала ввести точки одного контура и создать его, затем другого и т.д.

**ПРИМЕЧАНИЕ:**Объекты учета можно создавать и на основе обычных точек без создания контуров. Создание контуров полезно при вводе большого количества близко помещенных точек, когда сложно понять геометрию объекта.

## Управление отображением геодезических точек

Если введенные геодезические точки плохо видны на графике, можно настроить их внешний вид в диалоге **Отображение точек**, открываемого командой меню **Сервис** > **Отображение точек**.

| C | тображение  | точек                 |              |            |        |           | × |
|---|-------------|-----------------------|--------------|------------|--------|-----------|---|
|   |             |                       |              | $\times$   |        |           |   |
|   | $\bigcirc$  | $\bigoplus$           | $\bigotimes$ | $\bigcirc$ |        |           |   |
|   |             | $\left  \sum \right $ |              | $\bigcirc$ | $\Box$ | $\square$ |   |
|   | $\boxtimes$ | $\square$             |              |            |        |           |   |
|   |             |                       |              |            |        |           |   |
|   | Размер      | точки:                | 5            |            | %      |           |   |
|   | • Относ     | ительно экран         |              |            |        |           |   |
|   | 🔘 В абсол   | лютных едини          | цах          |            |        |           |   |
|   |             | ОК                    |              | Отмена     |        | Справка   |   |

Рисунок 24. Диалог Отображение точек

В диалоге можно задать форму и размер точки. Чтобы размер точки оставался неизменным вне зависимости от степени увеличения/уменьшения графической области, следует установить переключатель **Относительно экрана**.

# Задание и переопределение атрибутов существующих геодезических точек

Для задания или редактирования свойств необходимо выбрать геодезические точки и в функциональной панели **Свойства** задать атрибуты.

| Свойства                    |                               | ф,  | ×        |   | Без имени0* | Постановка на учет здания ул. М       |
|-----------------------------|-------------------------------|-----|----------|---|-------------|---------------------------------------|
| 🗷 🚺 I 🕞 🐼 I 💣 👌 I 🐼 D       |                               |     |          | ſ |             |                                       |
| Объекты                     | Геодезическая точка (8)       | -   | <b>^</b> |   |             |                                       |
| Общие                       |                               | Ð   |          |   |             | <b>—</b>                              |
| Параметры отображения       | 6                             | Ð   |          |   |             |                                       |
| Геометрия                   | 6                             | Ð   |          |   |             |                                       |
| Описание                    | 6                             | Ð   |          |   |             |                                       |
| Обозначение                 |                               | :   | =        |   |             |                                       |
| Способ закрепления точки    | Угол здания (сооружения)      |     |          |   |             | _                                     |
| Метод определения координат | Геодезический метод           |     |          |   |             | · · · · · · · · · · · · · · · · · · · |
| Среднеквадратичная погреш   | 0.05                          |     |          |   |             | · · · · ·                             |
| Формула расчета погрешнос   | Метод прямой линейной зас.    |     |          |   |             | · · · · · · · · · · · · · · · · · · · |
| ПО для расчета среднеквадр  | Trimble Geomatics office лице |     |          |   | ×           | _                                     |
| Масштаб карты               | 1:100                         |     |          |   | 4           |                                       |
| Примечания                  |                               |     | -        |   |             |                                       |
|                             |                               |     |          |   | Ġ──₽Y       |                                       |
| Объекты плана Шаблоны Кл    | ассификатор TDMS Свойс        | тва | Ţ        | ŀ | ∢ → Модель  | Layout1 / Layout2 / Чертёж ког        |

Рисунок 25.

В дальнейшем, атрибуты заданных таким образом точек, будут пронаследованы в созданные на их базе контура объектов учёта: зданий, сооружений, земельных участков и пр. Задание атрибутов точкам один раз избавляет от необходимости ручного заполнения этих атрибутов у поворотных точек контуров всех объектов, создаваемых по этим точкам впоследствии.

# Импорт данных ГКН

Для этого:

• Запустить команду импорта данных ГКН из меню **Тех.план** > **Импортировать** данные ГКН > • из ХМL.

| Tex. | план Геодезия Справка        |   |   |   |       |          |      |            |    |      |     |            |
|------|------------------------------|---|---|---|-------|----------|------|------------|----|------|-----|------------|
| 8    | Параметры кадастровой работы |   |   | Ļ | 3 Ş   | 3 -5     |      |            |    | 6    | 8   | •          |
|      | Графические отчёты           |   |   |   | -     | 1        | 188  | <u>, 3</u> |    | B    |     | ## i       |
| E    | Выходные документы           |   |   |   | []    | <u>,</u> | 2    | P          | 1  | ۰Ô   | 6-5 | <b>%</b> 3 |
|      | Заявления                    |   |   |   |       |          |      |            |    |      |     |            |
|      | Импортировать данные ГКН     | • | Ł | и | з веі | стор     | ного | φο         | рм | ата. |     |            |
|      | Здание                       |   |   | и | з ХМ  | L        |      |            |    |      |     |            |

Рисунок 26.

- В появившемся диалоговом окне выбрать для загрузки файл с данными ГКН.
- В результате проведённого импорта будут созданы объекты с геометрией и атрибутикой, заполненной данными из кадастровой выписки или КПТ.

## Создание объекта плана

Создание объектов плана (зданий, сооружений, земельных участков, конструктивных элементов,...) может быть произведено несколькими способами: произвольно нарисовать на плане, создать по имеющимся геодезическим точкам, создать путем преобразования существующего геометрического контура и т.д.

### Рисование здания по геодезическим точкам

• Запустить команду Создать здание из меню **Тех.план** > Здание.

|   | Tex. | план Геодезия Справка        | _                                      |  |  |  |  |  |  |
|---|------|------------------------------|----------------------------------------|--|--|--|--|--|--|
|   | 8    | Параметры кадастровой работы | III 🖾 🗐 🗐 🥆 1 🔁 🗣 🗨                    |  |  |  |  |  |  |
|   |      | Графические отчёты           | По слою                                |  |  |  |  |  |  |
| 1 | E    | Выходные документы           | #淋⊷   ↓ ネ゙   ■ :  ም 囫   圖 昭 昭          |  |  |  |  |  |  |
|   |      | Заявления                    |                                        |  |  |  |  |  |  |
| 1 |      | Импортировать данные ГКН     |                                        |  |  |  |  |  |  |
|   |      | Здание                       | г Создать здание                       |  |  |  |  |  |  |
|   |      | Сооружение                   | Свойская сооружения                    |  |  |  |  |  |  |
|   |      | Утилиты                      | 🖶 Пронумеровать контура и точки здания |  |  |  |  |  |  |
|   |      |                              |                                        |  |  |  |  |  |  |

Рисунок 27. Команда Создать здание

• Нарисовать контур здания, по геодезическим точкам, используя режимы точного

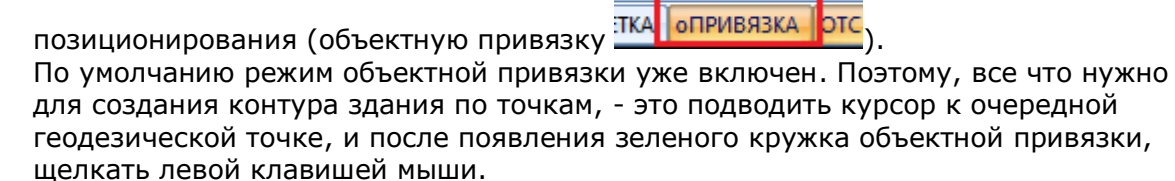

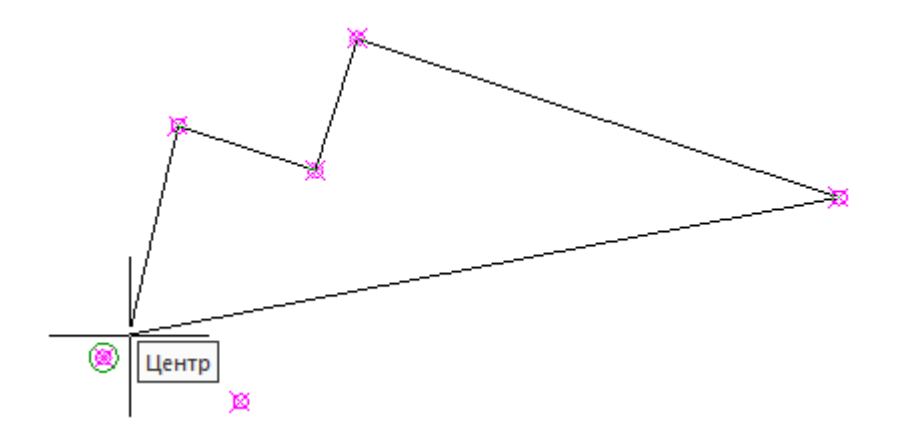

Рисунок 28. Рисование здания по геодезическим точкам с использованием привязки

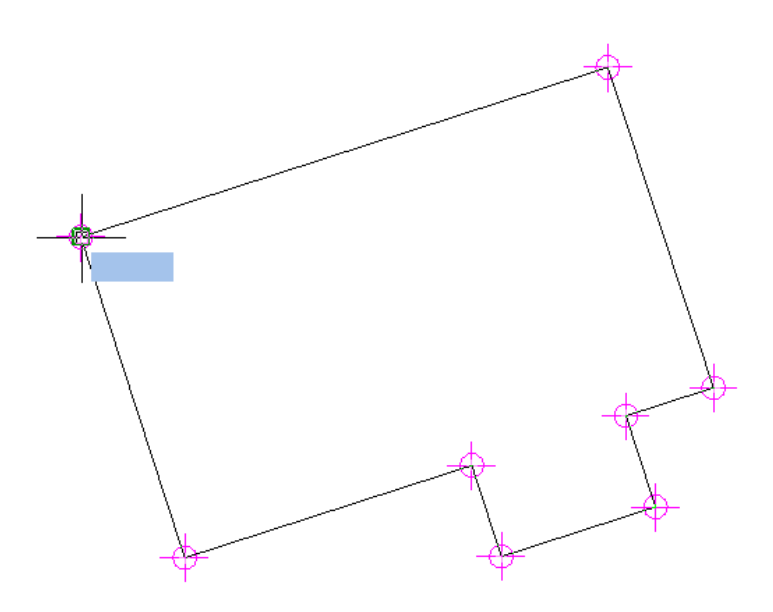

Рисунок 29. Созданное здание

Кнопки переключения режимов точного позиционирования располагаются в строке состояния программы.

| U,UNDO,OTMEHUTЬ - Отменить<br>DDRMODES,DSETTINGS,SE,ДИАЛСРЕД,ПРИ,ПРИВЯЗКА,РЕЖИМРИС,РЖР - Режимы черчения |           |           |            |           |      |     |           |  |  |
|----------------------------------------------------------------------------------------------------|-----------|-----------|------------|-----------|------|-----|-----------|--|--|
| 🖉 Команда:                                                                                               |           |           |            |           |      |     |           |  |  |
| 4804.0487,13637.3739,0                                                                                   | ШАГ СЕТКА | оПРИВЯЗКА | ОТС-ОБЪЕКТ | отс-поляр | OPTO | BEC | ШТРИХОВКА |  |  |
|                                                                                                    |           |           |            |           |      |     |           |  |  |

Рисунок 30. Кнопка режима объектной привязки в строке состояния

Подробная информация об использовании режимов привязки находится в руководстве пользователя.

### Создание объекта учета на основе

### существующего контура

Любой контурный, линейный или точечный объект учёта может быть создан на базе имеющейся геометрии (простой полилинии или иного объекта). При этом создаваемый объект будет автоматически построен на основе топологии указанного контура.

Рассмотрим на примере формирования объекта Здание. Для этого:

• В графической области выберите существующий контур(а) (полилинию), например тот, что был создан на этапе ввода геодезических точек списком.

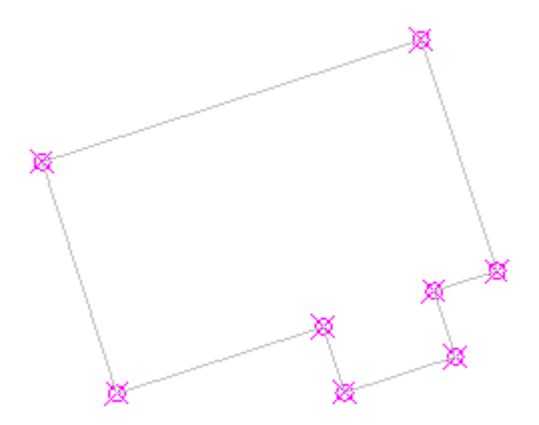

Рисунок 31. Полилиния, созданная на этапе ввода геодезических точек списком

- Запустите команду Создать здание из меню Тех.план > Здание.
- В командной строке выберите опцию На основе выбранного.

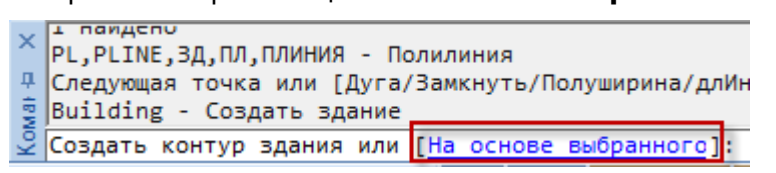

Рисунок 32. Команда Создать здание

• Ответьте на запрос «Удалить исходные объекты?» нажатием клавиш **Да** или **Нет**. Будет сформирован объект **Здание**.

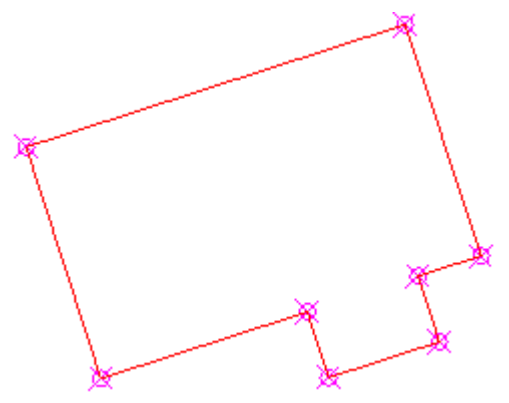

Рисунок 33. Сформированное Здание

# Создание земельного участка вводом координат в командной строке

Для создания земельного участка вводом координат в командной строке:

- Запустить команду Создать земельный участок из меню Тех.план > Земельный участок.
- Ввести значения координат точек в командной строке, последовательно для каждой точки в формате координатаХ,координатаҮ. В качестве десятичного разделителя используйте точку, а разделителя между координатами – запятую.

```
СreateParcelZU - Создать земельный участок
Укажите границы или [На основе выбранного/]: 4793.23,13650.57
Продолжение создания площадного объекта или [Отменить/На основе выбранного/]: 4856.75,13670.39
Продолжение создания площадного объекта или [Отменить/На основе выбранного]: 4801.03,13626.53
```

• По окончании ввода всех точек нажмите **ENTER**.

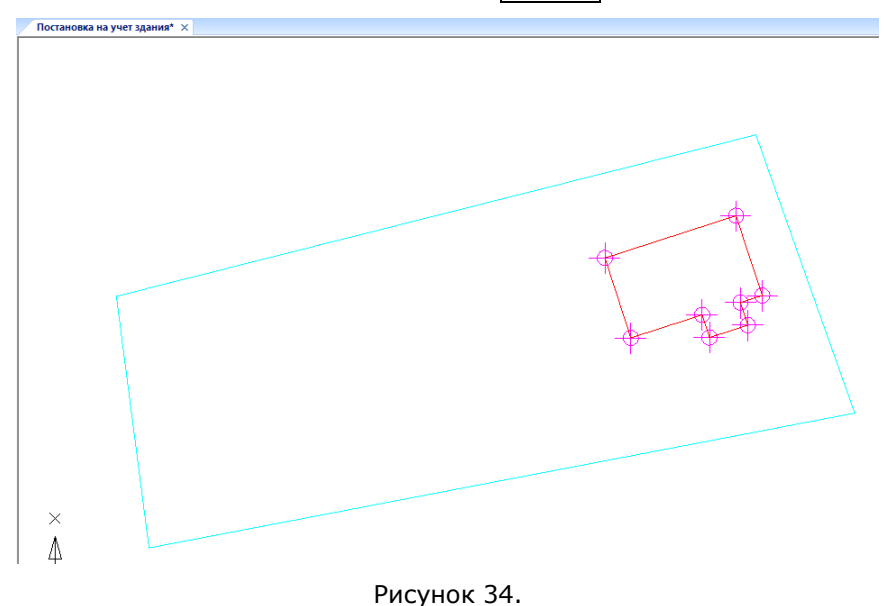

# Задание атрибутивной информации зданию

Для задания атрибутивной информации объектам учета можно использовать как универсальную функциональную панель **Свойства**, так и специальную карточку объекта учета (в нашем случае карточку **Здание**). Для отображения карточки необходимо:

- Выбрать здание на графике.
- Щелчком правой клавиши мыши на здании открыть контекстное меню и запустить команду Свойства здания.

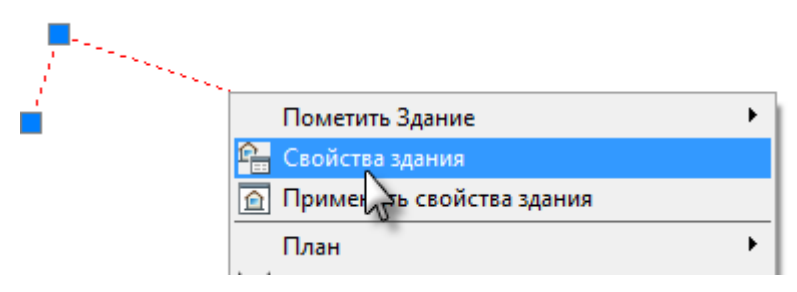

Рисунок 35.

• В открывшейся карточке задать атрибуты здания.

| Здание                                                                                                    | Здание                                                                                                    |
|----------------------------------------------------------------------------------------------------|----------------------------------------------------------------------------------------------------|
| Здание Свойства Характеристики Свойства Характеристики Свойства Характеристики Кадастровый номер Свойства 23:17:0010213 САдрес 350033. Краснодарский край, Краснодар г., Линейная 1-я ул., 16 д | Здание<br>Свойства Характеристики<br>Наименование<br>Назначение Многоквартирный дом ▼<br>Ранее присвоенные номера<br>230234:45;                                                                             |
| Способ образования Иное  Кадастровые номера ОН, из которых образовано Кадастровые номера земельных участков, в пределах которых расположено Социалого соси                                      | Степень готовности, % 0<br>Год завершения строительства 1985 Этажность объекта 3<br>Год ввода в эксплуатацию 1991 Подземная этажность<br>Общая площадь, кв.м 327.0 Периметр объекта, м 0.0<br>Материал стен |
| Примечание                                                                                                    | Кирпичные;                                                                                                    |

Рисунок 36. Карточка Здание

**ПРИМЕЧАНИЕ.** При наборе кадастрового номера, символы \* (звездочка) и / (прямой слеш) автоматически преобразовываются в двоеточие (знак разделителя частей кадастрового номера).

**ПРИМЕЧАНИЕ:** Введенная информация будет использована при формировании текстового раздела **Характеристики здания** <u>выполняемого Технического плана</u>.

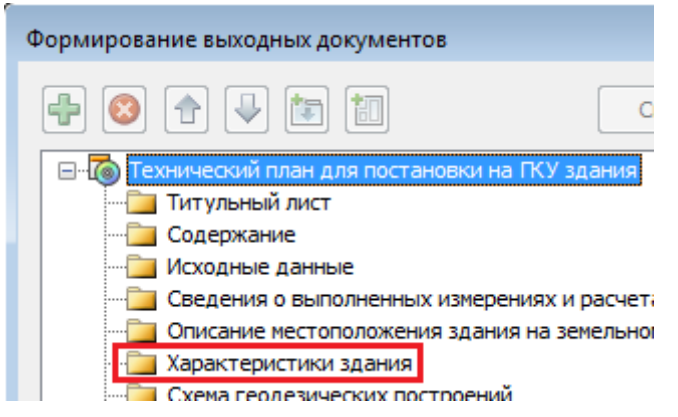

Рисунок 37. Раздел Характеристики здания в диалоге Формирование выходных документов

- Нажать Сохранить.
- Введенная атрибутивная информация здания отобразится на панели Свойства в разделе Описание, где она также может быть изменена.

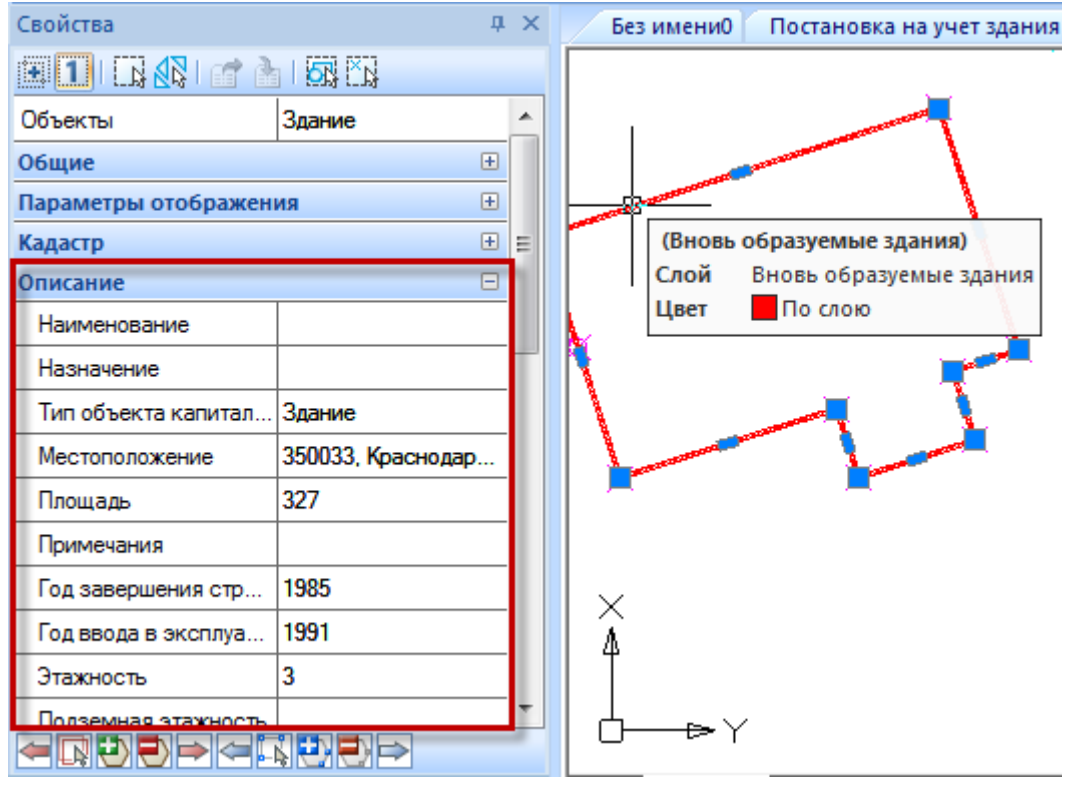

Рисунок 38.

Карточка **Здание** позволяет редактировать полный набор всех семантических характеристик любого выбранного на графике объекта **Здание**. В отличие от этого, функциональная панель **Свойства** позволяет задавать свойства сразу целой группе выбранных объектов. Вместе с тем, эта панель отображает ограниченный набор семантических характеристик объекта учета.

# Нумерация точек здания

### Отображение нумерации точек на графике

По умолчанию отображение нумерации точек здания в графической области отключено.

Для отображения нумерации точек, выберите здание на графике и на функциональной панели **Свойства** в разделе **Параметры отображения** установите «**Да**» для параметра **Номера вершин**.

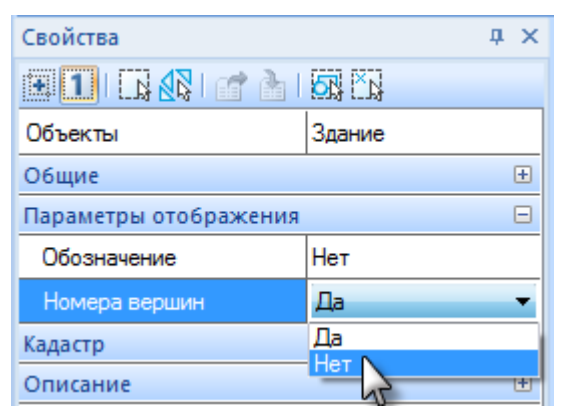

Рисунок 39. Скрытие отображение нумерации точек здания на графике

Номера точек здания отобразятся на графике.

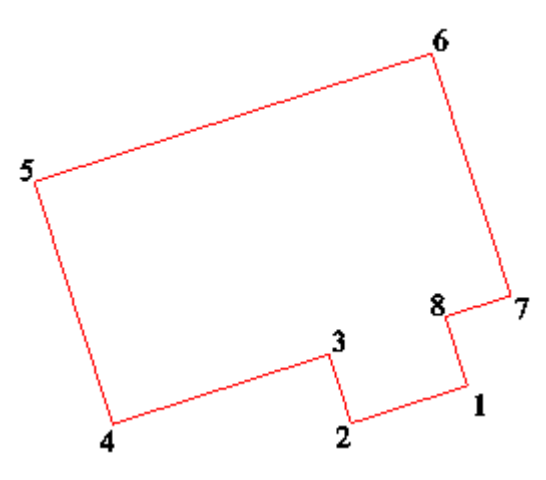

Рисунок 40. Здание с включенным отображением нумерации точек

### Упорядочивание нумерации точек

У нового здания или здания с добавленными вершинами и контурами нумерация точек не соответствует нормативам. Коррекция нумерации может производиться автоматически и вручную.

### Автоматическое упорядочивание нумерации

Для автоматического упорядочивания нумерации точек и контуров, следует выбрать

здание на плане и запустить команду Упорядочить номера контуров и точек из меню Тех.план > Утилиты.

Все точки и контура здания будут автоматически перенумерованы, начиная с левой верхней (северо-западной), по часовой стрелке.

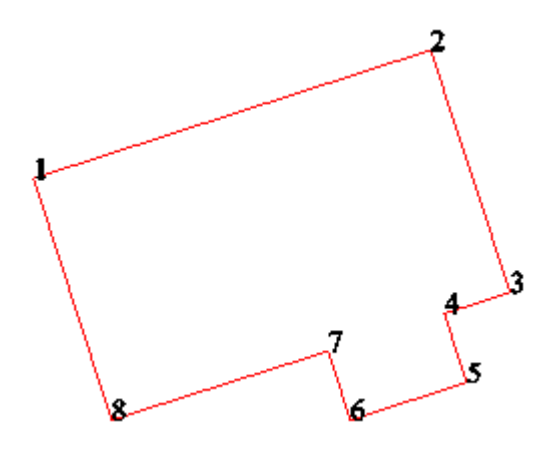

Рисунок 41. Здание с исправленной нумерацией точек

### Ручная нумерация точек

Если автоматического упорядочивания точек недостаточно, применяется ручная нумерация. Просмотреть и изменить нумерацию вершин здания можно на функциональной панели **Свойства** в разделе **Вершины**.

| Свойства            | <b>д</b> :          | ×   | Постановка на учет                                                                                                    | сооружения 350003 ул. 1-ая Ли                                                                                                    |
|---------------------|---------------------|-----|----------------------------------------------------------------------------------------------------|----------------------------------------------------------------------------------------------------|
| 💌 🚺 I 🔀 🐼 I 💣 🌢     |                     |     |                                                                                                    |                                                                                                    |
| Объекты             | Здание              | •   |                                                                                                    |                                                                                                    |
| Общие               | Ŧ                   |     |                                                                                                    |                                                                                                    |
| Параметры отображен | ня 🛨                |     |                                                                                                    |                                                                                                    |
| Кадастр             | +                   |     |                                                                                                    |                                                                                                    |
| Раздел параметров   | текущей вершины     | 1   |                                                                                                    |                                                                                                    |
| Автонумерация       | Вкл Режим           | apt |                                                                                                    |                                                                                                    |
| Начальный номер     | 1                   | ubi | опулюрации візно теп                                                                                                    |                                                                                                    |
| Номер               | 7                   |     |                                                                                                    | · · · · ·                                                                                                    |
| Префикс             |                     |     | N. Contraction of the second second sec |                                                                                                    |
| Координата Х 🥏      |                     |     | la anno 1                                                                                                    |                                                                                                    |
| Координата Ү        | омер текущей вершин | ы,  | 10                                                                                                    | and the second second sec |
| Координата Z        | автонумерацией      |     |                                                                                                    | -                                                                                                    |
| Метод определения   | Не определено       |     | Подсвет                                                                                                    | гка выбранной<br>ины здания                                                                                                    |
| Формула расчета СКП | Не определено       |     |                                                                                                    |                                                                                                    |
| Масштаб карты       | Не определено       |     |                                                                                                    |                                                                                                    |
| ПО для расчета СКП  | Не определено       |     |                                                                                                    |                                                                                                    |
| скп                 | 0.07 Кнопки         | пер | еключения, выбора, д                                                                                                    | обавления и                                                                                                    |
| Примечания          |                     |     | удаления вершин                                                                                                    |                                                                                                    |
|                     |                     |     |                                                                                                    |                                                                                                    |

Рисунок 42. Редактирование нумерации вершин здания

- Выберите здание в графической области.
- Отключите режим автонумерации вершин здания, изменив значение параметра
   Автонумерация на функциональной панели Свойства в разделе Вершины.
   Значение атрибута Номер исчезнет. Исчезнет и нумерация точек здания на плане.
- Теперь, переходя от точки к точке кнопками 🔄 🖾 🖻, присваивайте правильное значение атрибуту **Номер**.

В любой момент, переключив значение параметра **Автонумерация**, можно перейти обратно в режим автонумерации точек. По возвращении в режим ручной нумерации, ранее введенные номера точек отобразятся вновь.

# Редактирование атрибутов точек здания

Редактирование атрибутов точек здания может производиться:

- на функциональной панели Свойства в разделе Вершины;
- в диалоге Редактирование точек.

Также существует возможность копирования значений атрибутов геодезических точек в атрибуты точек здания.

### Копирование атрибутов геодезических точек

Вместо ручного заполнения атрибутов точек здания, существует возможность автоматического копирования значений из соответствующих им атрибутов геодезических точек. Для этого следует выбрать здание на плане и вызвать команду **Тех.план** >

# Утилиты > (1) Скопировать атрибуты геодезических точек в контур здания/сооружения.

После этого, данные о методе определения координат, погрешности, программное обеспечение для определения погрешности, формула расчета будут скопированы из атрибутов соответствующих геодезических точек в атрибуты точек здания.

### Редактирование атрибутов вершин здания

Просмотреть и изменить значения атрибутов вершин здания можно на функциональной панели **Свойства** в разделе **Вершины**. При этом придется последовательно переходить от точки к точке кнопками 🔄 🖾 🖻. что не всегда удобно и долго.

Групповое редактирование атрибутов вершин доступно в диалоге **Редактирование точек**, который вызывается из функциональной панели **Схема**.

- Открыть функциональную панель **Схема**, нажав кнопку 📝 в строке состояния, в нижнем правом углу окна программы.
- В дереве открыть раздел **Здания** и выбирать здания одно за другим, пока контур нужного здания в графической области не станет выбранным.
- Вызвать контекстное меню, щелкнув правой клавишей мыши на значке здания в дереве. (Щелкнуть надо именно на здании, а не на одном из его контуров, если таковые имеются. В противном случае будет вызвано меню для контура, а не для всего здания.)
- В контекстном меню выбрать пункт Редактировать точки.

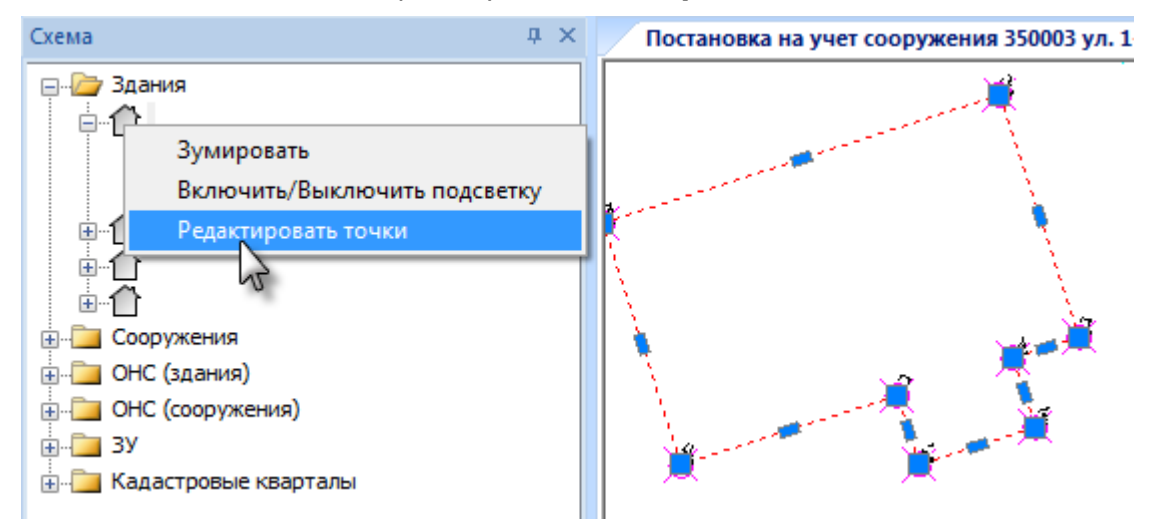

Рисунок 43. Вызов диалога редактирования точек

В открывшемся диалоге **Редактирование точек** будут представлены все точки объекта с их атрибутами. Диалог позволяет отсортировать точки по каждому из параметров, включая номер контура и номер точки в контуре, щелчком по заголовку столбца. При выборе в таблице атрибута точки, та подсвечивается на графике.

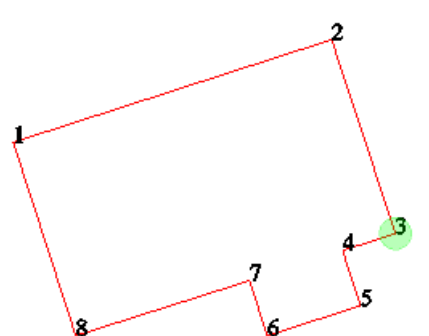

| Номер контура | Номер точки | Метод определения                                                                           | Х         | Y        | Радиус | СКП    | Формула   | Масштаб | ПО    | Ком   |
|---------------|-------------|---------------------------------------------------------------------------------------------|-----------|----------|--------|--------|-----------|---------|-------|-------|
| 1             | 1           | Не определено                                                                               | 4835.4200 | 13639.29 |        | 0.0700 | Не опреде | Не опре | Не оп |       |
| 1             | 2           | Не определено                                                                               | 4839.3500 | 13651.46 |        | 0.0700 | Не опреде | Не опре | Не оп |       |
| 1             | 3           | Не определено 👻                                                                             | 4831.9300 | 13653.90 |        | 0.0700 | Не опреде | Не опре | Не оп |       |
| 1             | 4           | Геодезический метод                                                                         | 4831.2800 | 13651.88 |        | 0.0700 | Не опреде | Не опре | Не оп |       |
| 1             | 5           | Картометри ский метод                                                                       | 4829.1700 | 13652.56 |        | 0.0700 | Не опреде | Не опре | Не оп |       |
| 1             | 6           | Метод комойнированных<br>Метод обратных засечек                                             | 4828.0200 | 13649.00 |        | 0.0700 | Не опреде | Не опре | Не оп |       |
| 1             | 7           | Метод полигонометрии                                                                        | 4830.1300 | 13648.32 |        | 0.0700 | Не опреде | Не опре | Не оп |       |
|               |             | Метод прямых засечек<br>Метод спутниковых геоде<br>Метод триангуляции<br>Метод трилатерации |           |          | 0      | ĸ      | Отмена    | Примени | ть По | омощь |

Рисунок 44. Диалог редактирования точек

Порядок столбцов в таблице изменяется перетаскиванием их за заголовки.

Внутренние контура объекта нумеруются в пределах внешнего. Номера внутренних контуров в столбце **Номер контура** отображаются в треугольных скобках сразу после номера внешнего контура.

Для множественного копирования значений следует выделить несколько полей столбца (с нажатой клавишей **SHIFT** или **CTRL**) и затем использовать сочетание **CTRL + D**. Значение самого верхнего из выбранных полей присвоится остальным. Также допустимо копирование значений атрибутов точек в таблицу прямо из текстового файла (**CTRL + C** - **CTRL + V**).

# Редактирование атрибутов и нумерации контуров здания

При выборе многоконтурного здания, на панели Свойства становится доступным раздел Контура, содержащий атрибуты выбранного контура. В этом разделе можно просмотреть и изменить значения атрибутов контуров, последовательно переходя от контура к контуру

кнопками кнопками кнопками

Изменить последовательность контуров можно на функциональной панели Схема, обычным их перетаскиванием.

## Редактирование формы и топологии здания

Существует несколько методов редактирования формы и топологии здания.

### Редактирование здания с использованием ручек

При выборе в графической области объекта учета, у него становятся доступны функциональные ручки, позволяющие изменять форму и топологию объекта.

### Для перемещения вершины или стороны здания

- Выбрать здание в графической области.
- Выбрать курсором любую функциональную ручку здания.

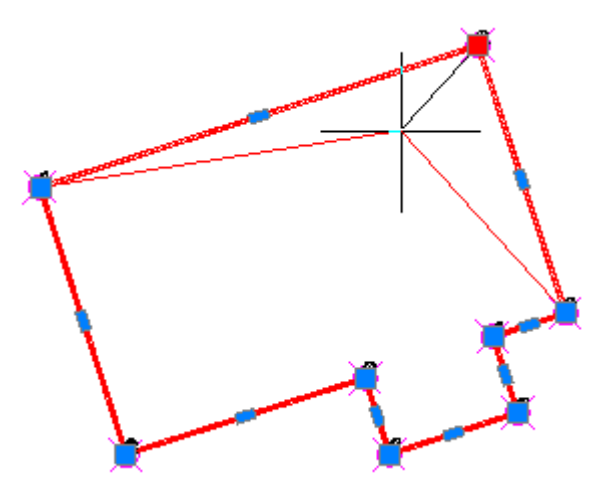

Рисунок 45. Перемещение вершины объекта

 Переместить ее в новое место или ввести новые координаты в командной строке.
 Для точного позиционирования вершины курсором, следует включить режим объектной привязки.

### Для добавления новой вершины в здание

- Выбрать здание в графической области.
- Щелкнуть курсором на прямоугольной функциональной ручке, расположенной на одной из сторон здания.
- Нажать клавишу *Стк* на клавиатуре. Программа перейдет из режима перемещения стороны в режим добавления новой вершины.

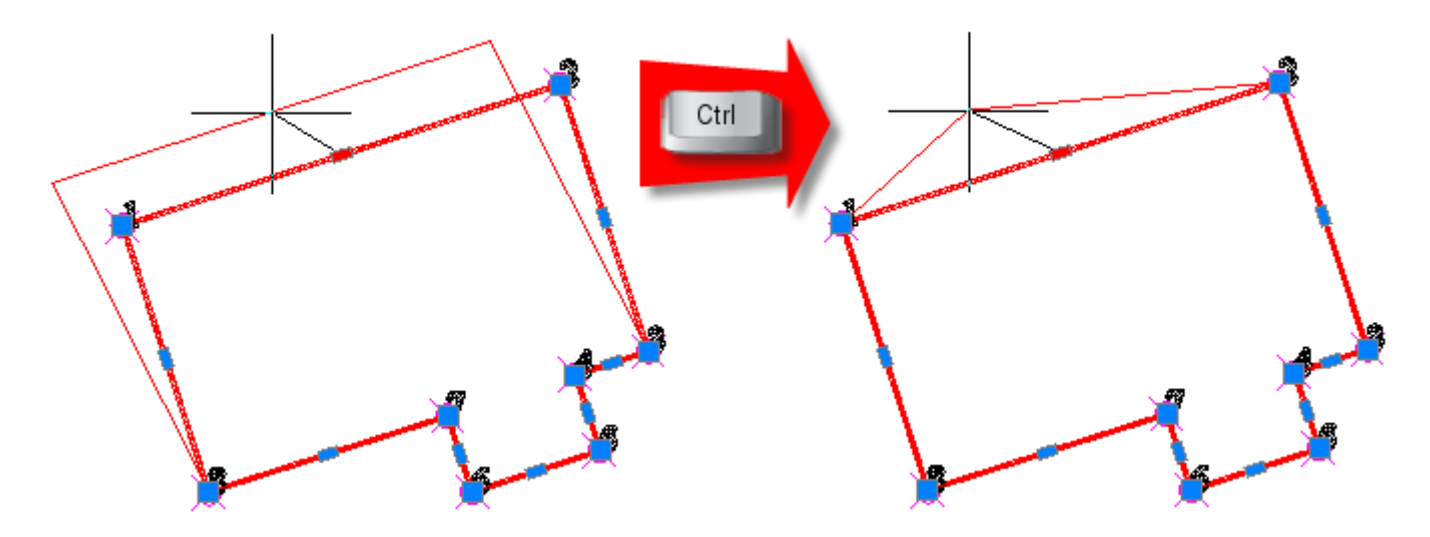

Рисунок 46. Добавление вершины с использованием функциональных ручек объекта

• Щелкнуть курсором в месте добавления новой вершины или указать ее координаты в командной строке. Для точного позиционирования вершины курсором, следует включить режим объектной привязки.

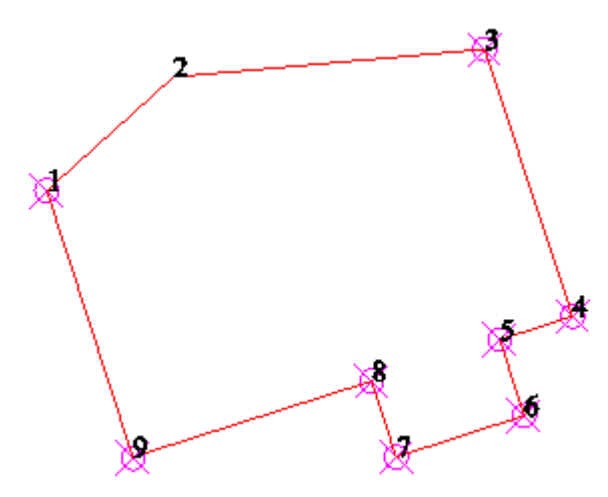

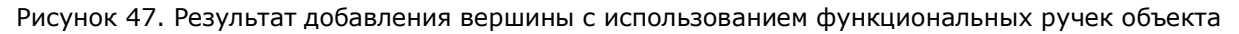

### Редактирование здания с использованием

### специальных команд

Для добавления и удаления контуров и точек объектов **Здание** или **Сооружение** используются команды, представленные кнопками в нижней части функциональной панели **Свойства**. Эти кнопки появляются только после выбора объекта на графике.

- 🖛 🔃 🔁 🍽 команды для работы с контурами.
- 🛋 🔜 🔁 🔿 команды для работы с вершинами.

### Пример добавления нового контура

- В графической области указать объект **Здание** (или **ОНС (Здание)**), которому требуется добавить новый контур.
- На функциональной панели Свойства нажать клавишу 🔛 Добавить контур.
- В графической области нарисовать контура для добавления к зданию и нажать **ENTER**. Контур можно рисовать по вершинам уже существующих контуров с использованием объектной привязки.

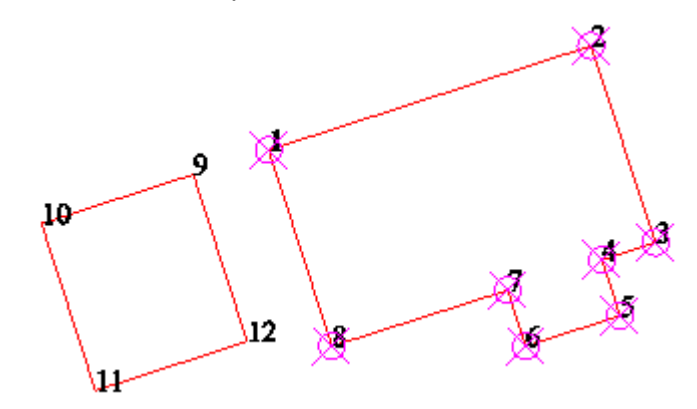

Рисунок 48. Здание после добавления нового контура

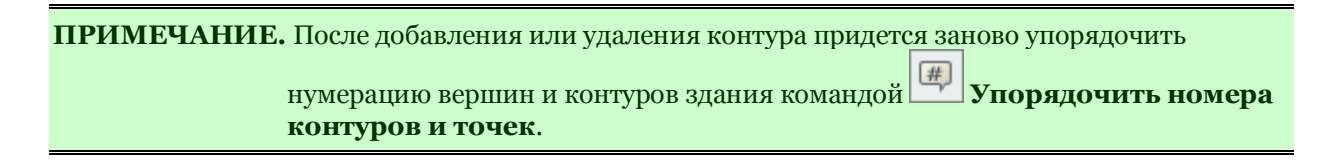

#### Для редактирования других объектов учета

При выборе других типов объектов (контур, конструктивный элемент, кадастровый квартал, ЗУ), кнопки на панели **Свойства** не появляются. Для редактирования контуров и точек этих объектов используются команды из меню **Тех.план** > **Редактирование границ многоконтурных объектов**.

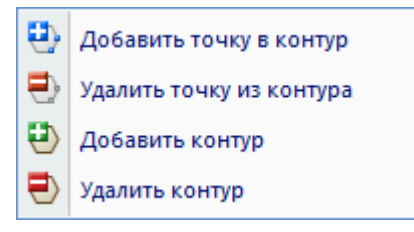

**ПРИМЕЧАНИЕ.** Эти команды не должны использоваться для редактирования **Здания** или **Сооружения**.

# Добавление конструктивного элемента

Для добавления конструктивного элемента к зданию используется команда **Создать** надземный конструктивный элемент из меню **Тех.план** > **Конструктивный элемент**. Она позволяет нарисовать конструктивный элемент или создать на основе контура уже существующего объекта.

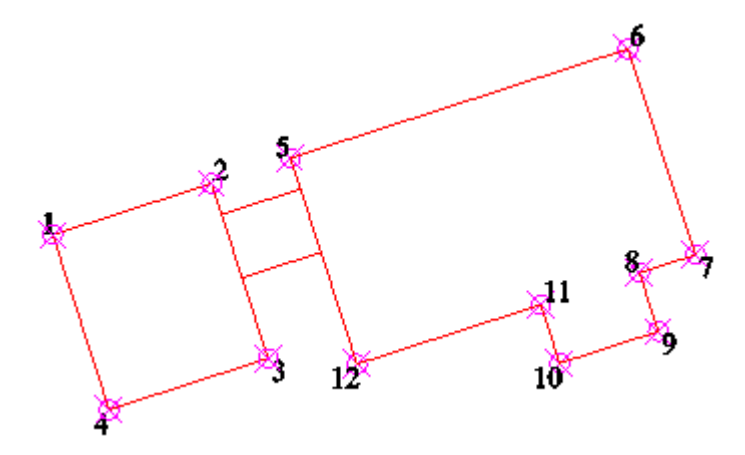

Рисунок 49. Двухконтурное здание и конструктивный элемент

После создания, конструктивный элемент привязывается к зданию командой Привязать конструктивный элемент.

# Преобразование в объект незавершенного строительства

Для присвоения объекту **Здание** атрибута **Объект незавершенного строительства** (**OHC**), следует выбрать здание на графике, и в функциональной панели **Свойства** изменить его параметр **Тип объекта капитального строительства**.

| Свойства            | ģ        | ×      | Без имени0     |
|---------------------|----------|--------|----------------|
| 🖲 🚺 I 🔀 🕼 I 💣 👌     |          |        |                |
| Дата регистрации    |          | *      |                |
| Описание            | Ξ        |        |                |
| Наименование        |          |        |                |
| Назначение          |          |        |                |
| Тип объекта капитал | Здание 👻 |        |                |
| Местоположение      | Здание   | 00470  |                |
| Площадь             | 0        | Jointe | пьства(здание) |

Рисунок 50. Преобразование здания в объект незавершенного строительства

# Задание роли в кадастровой работе

Каждому объекту учета необходимо задать его роль в кадастровой работе. По умолчанию все объекты учета создаются с ролью **Вновь образуемое**. Роль объекта учета отображается на всплывающей подсказке после наведения на него курсора, или по названию слоя, на котором лежит объект.

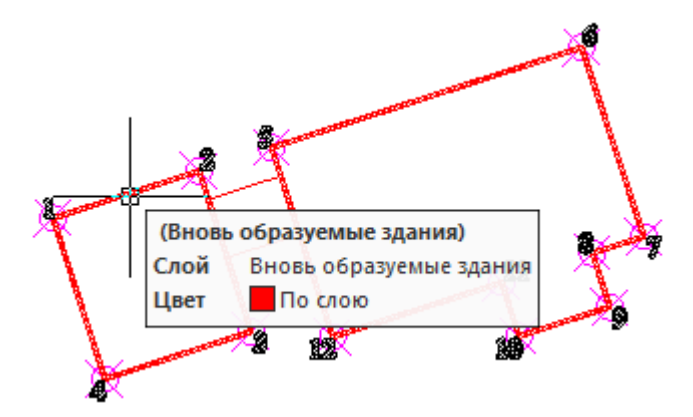

Рисунок 51. Отображение роли объекта учета в кадастровой работе

Эту роль можно переопределить командами меню **Тех.план** > **Пометить** >... или из контекстного меню выбранного объекта учета.

ПРИМЕЧАНИЕ: Для выполнения работы вида Технический план для постановки на ГКУ здания, хотя бы одно здание КР должно быть помечено как Вновь образуемое. Для выполнения работы вида Технический план для ГКУ изменений здания, хотя бы одно здание КР должно быть помечено как Существующее.

Для переопределения роли здания:

 Выбрать здание на графике и из контекстного (правокнопочного) меню выбрать команду Пометить здание > как ....

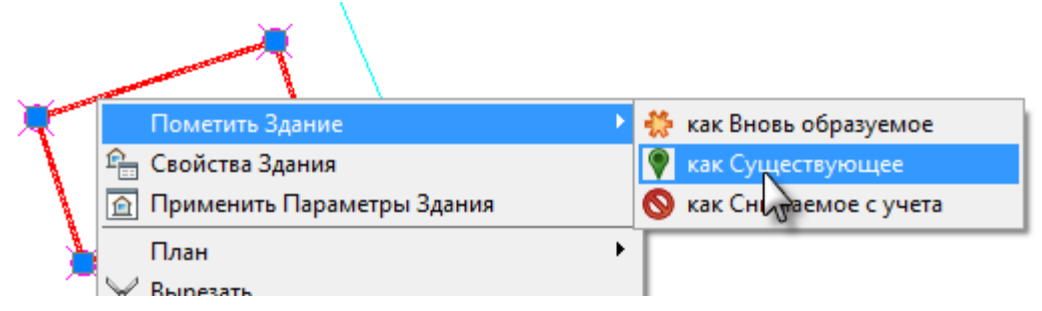

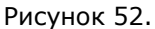

Теперь работа готова к формированию графических и текстовых разделов отчетного документа технического плана.

# СОЗДАНИЕ ЛИСТОВ ДЛЯ ГРАФИЧЕСКИХ РАЗДЕЛОВ ПЕЧАТНОЙ ФОРМЫ ТП

До сих пор работа происходила в графической области вкладки **Модель**. Однако, для формирования *графических разделов* печатной формы технического плана, необходимо создать *листы графических разделов*. Если графическая область вкладки **Модель** содержит всю графическую информацию об объекте учета, то *лист графического раздела* должен содержать только те графические данные, которые будут входить в этот раздел.

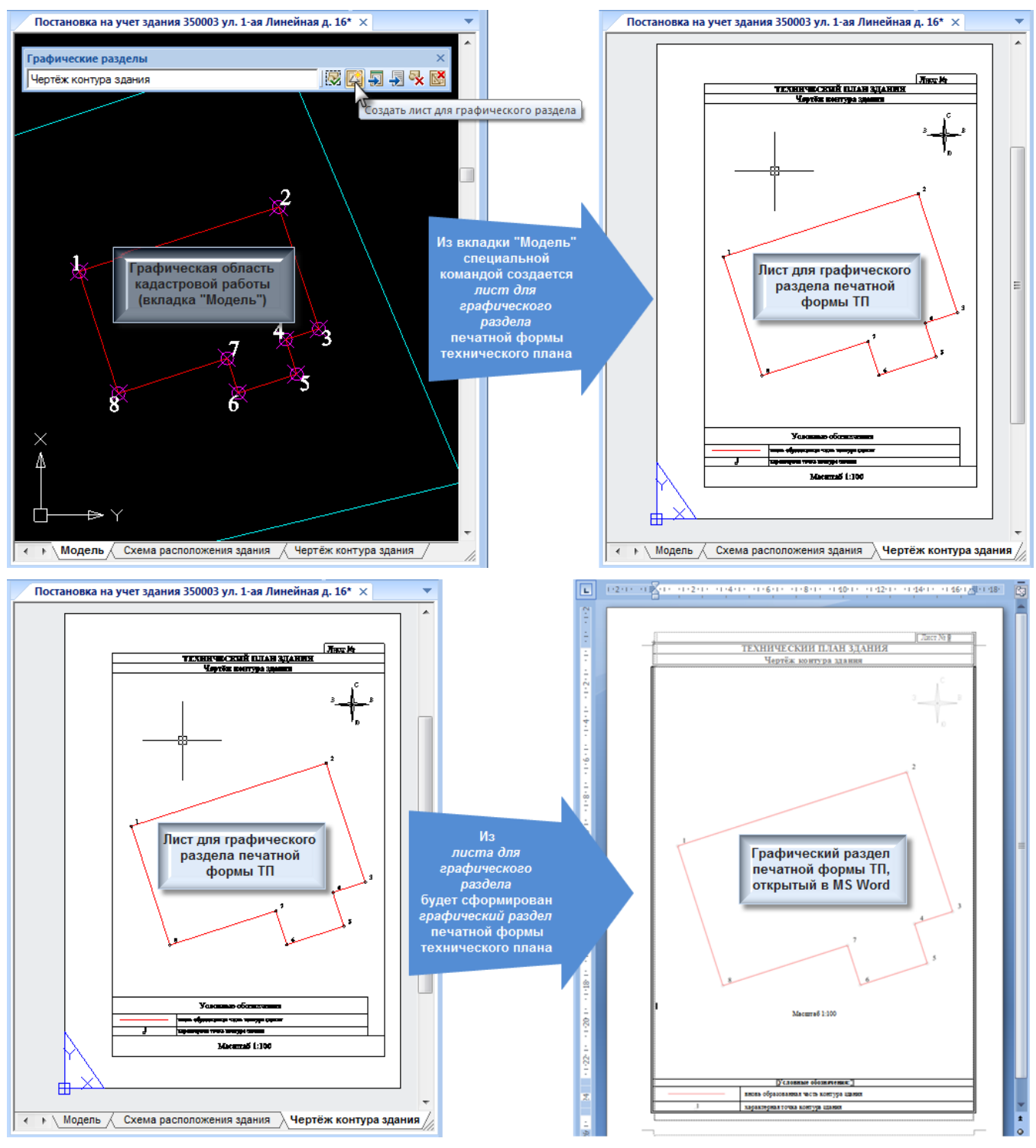

Рисунок 53.

Переключение между созданными листами осуществляется вкладками в нижней части окна кадастровой работы.

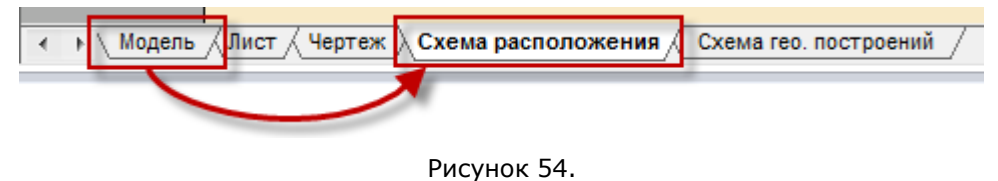

**ПРИМЕЧАНИЕ:**В большинстве случаев, для формирования того или иного графического раздела необходимо создать только один графический лист, однако, существует возможность создания нескольких листов для одного графического раздела.

# Создание листа для графического раздела «Чертеж контура здания»

• На панели **Графические разделы** из выпадающего списка выбрать пункт **Чертеж контура здания**.

| Нажать кнопку 🔛 Со | здать лист для | графического | раздела. |
|--------------------|----------------|--------------|----------|
|--------------------|----------------|--------------|----------|

1738

•

| L 1 1 1 1 1 1 1 1 1 1 1 1 1 1 1 1 1 1 1 | · Ư ?? ?? : : : : : : : : : : : : : : : : |
|-----------------------------------------|-------------------------------------------|
| згружен>                                | 🗄 Чертёж контура здания 🗸 🐺 🖾 🚽 🗞         |
| × Постановка на учет здания ×           | Схема геодезических построений            |
|                                         | Чертёж контура здания                     |
|                                         | План этажа                                |

Рисунок 55.

• Выбрать желаемый формат и расположение бумаги и нажать ОК.

| Параметры листа                                                                                                    |  |
|----------------------------------------------------------------------------------------------------|--|
| Имя листа: Чертёж контура здания                                                                                                    |  |
| А4 - Книжная<br>А4 - Альбомная<br>А3 - Книжная<br>А3 - Альбомная<br>А2 - Книжная<br>А2 - Альбомная<br>А1 - Книжная<br>А1 - Альбомная |  |
| ОК Отмена                                                                                                    |  |

Рисунок 56.

- Эскиз чертежа будет показан на листе выбранного формата для задания желаемого масштаба с помощью мыши или вводом значения делителя в командной строке (например, 100 для масштаба 1:100).
- При необходимости подкорректируйте положение плана и номеров точек границы здания.

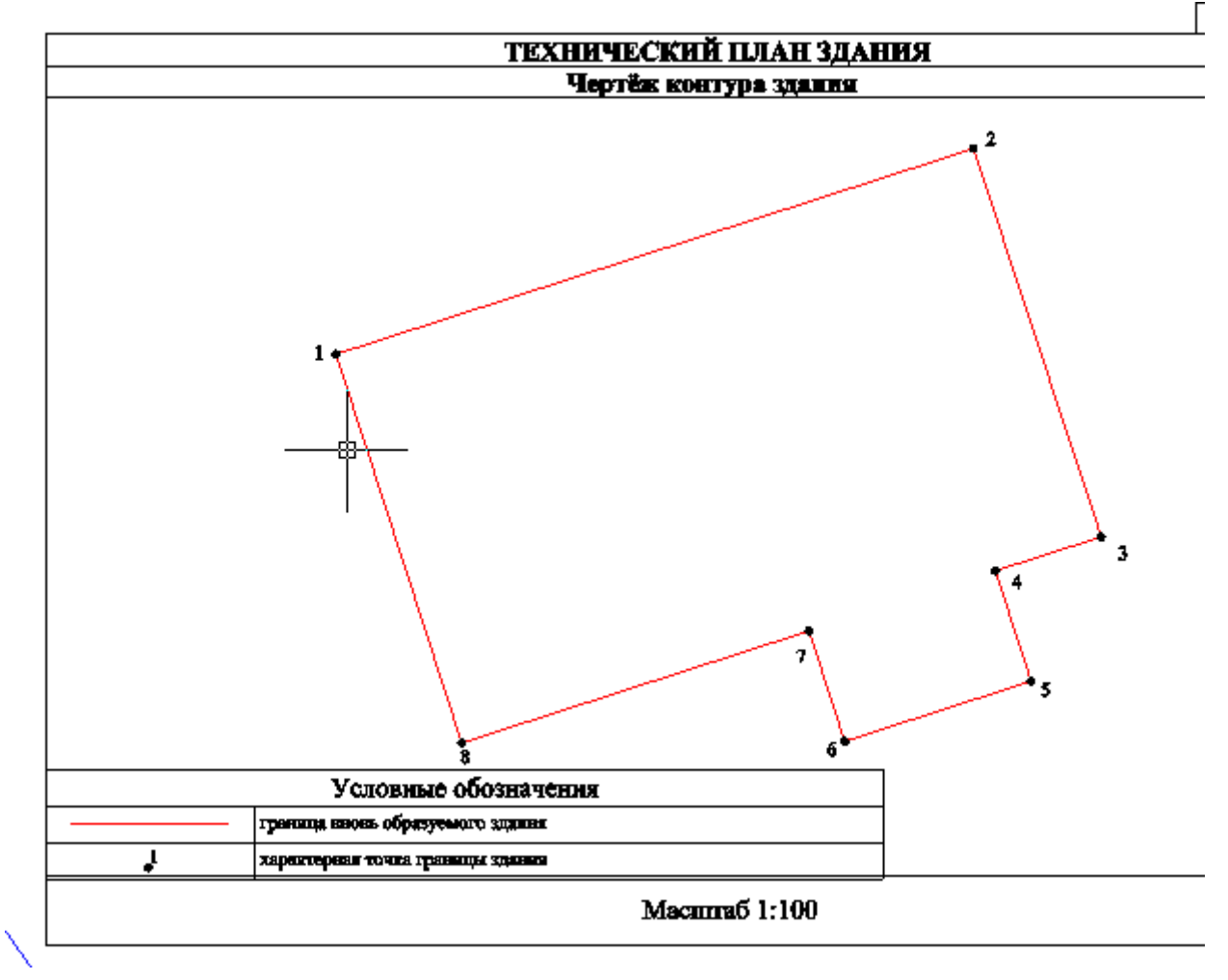

Рисунок 57.

# Создание листа для графического раздела «Схема расположения здания на ЗУ»

Для создания схемы расположения здания на земельном участке необходимо переключится в основное графическое окно **Модель** и:

- На панели **Графические разделы** из выпадающего списка выбрать пункт **Схема** расположения здания на земельном участке.
- Нажать кнопку 🖾 Подготовить набор объектов.

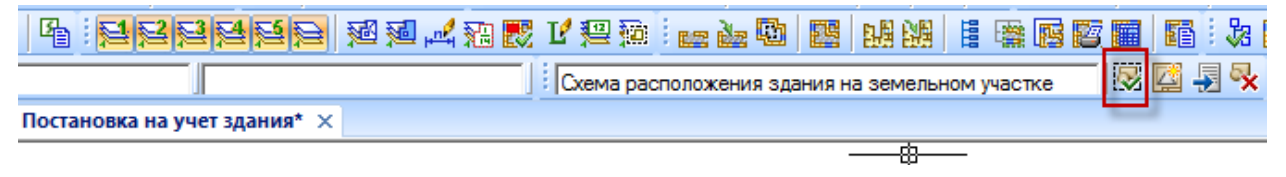

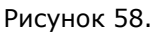

- Отредактировать выборку, добавив к выборке те объекты, которые требуется поместить в графический раздел и исключить из выборки ненужные.
- Нажать кнопку 🖾 Создать графический раздел.

| Pa: 2222222 22 22 22 22 22 22 22 22 22 22 | 12 💯 💯    | i 🔐 🏄 🖏       |        | 14 M      | l    | · 🙀 🙀  | 10 III | F | 8       |
|-------------------------------------------|-----------|---------------|--------|-----------|------|--------|--------|---|---------|
|                                           | Схема рас | положения зда | эния н | а земельн | юм у | частке |        |   | - J - K |
| Постановка на учет здания* 🛛 🛛            |           |               |        |           |      |        |        | - |         |

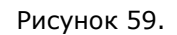

- Выбрать желаемый формат и расположение бумаги и нажать ОК.
- При необходимости можно откорректировать расположение надписей номера кадастрового квартала и номера ЗУ.

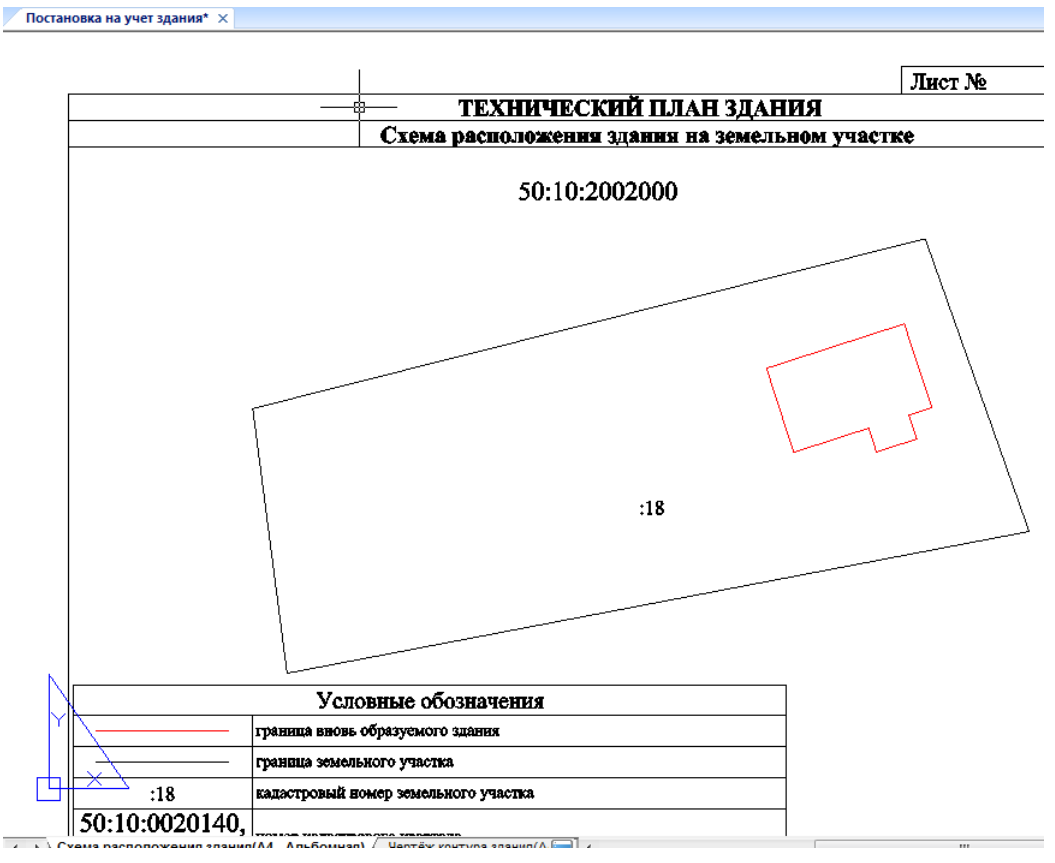

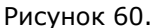

# Создание листа для графического раздела «Схема геодезических построений»

Для формирования *Схемы геодезических построений*, помимо осуществления предыдущих действий, необходимо дорисовать пункты ОМС и схему построений.

 Вызвать Библиотеку УГО (Условных Графических Обозначений), нажав кнопку в строке состояния в нижней правой части окна программы, или выбрав команду Библиотека УГО в основном меню Тех.план > Графические отчёты.

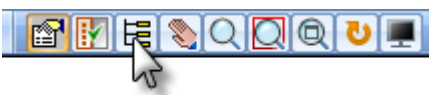

Рисунок 61.

• Открыть раздел Библиотеки Оформление схемы геодезических построений.

| Библиотека УГО ×                                                   |
|--------------------------------------------------------------------|
| 20 <b>0 6</b>                                                      |
|                                                                    |
|                                                                    |
| Весь список                                                        |
| 🖃 🕞 Классификатор (Библиотека УГО)                                 |
| 🗄 💋 Геодезические измерения                                        |
| 🗄 💋 Геодезические пункты                                           |
| 🗄 🧭 Строения, здания и их части                                    |
| 🗄 🧭 Объекты промышленные                                           |
| 🗄 🧭 Коммуникации                                                   |
| 🗄 🖓 Точки (пикеты)                                                 |
| 🗄 🖓 Растительность                                                 |
| 🗄 🧭 Оформления плана и чертежа ЗУ                                  |
| 🗄 🧭 Офрмление схемы расположения                                   |
| 🖃 🧭 Оформление схемы геодезических построений                      |
| • Пункты ОМС, ГГС                                                  |
| <ul> <li>Номер пункта опорной межевой сети или его наза</li> </ul> |
| <ul> <li>Пункты CO, созданные при кадастровых работах</li> </ul>   |
| • Опорные межевые знаки                                            |
| <ul> <li>Граница ЗУ/ЧЗУ ТКН (достоверная)</li> </ul>               |
| ····Фр Граница ЗУ(опорная сеть)                                    |
| <ul> <li>Кадастровый номер ЗУ, межевые знаки готорого</li> </ul>   |
|                                                                    |
| ······ Схема направления наолюдений                                |
| ••••• Участок хода между знаками                                   |
|                                                                    |
| ни и территориальные зоны                                          |
| ————В илассификатор (по алфавиту)                                  |
| 4 III >                                                            |

Рисунок 62.

 Создать пункты ОМС, дважды щелкнув одноименный элемент библиотеки и указав их местоположение на экране.

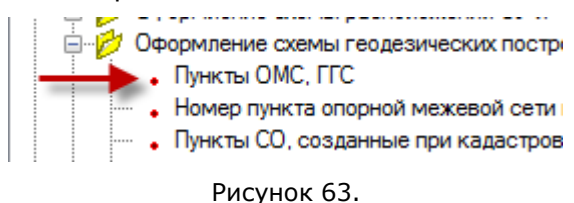

• Затем добавить номера или наименования пунктов, указав их местоположение и введя текст с клавиатуры.

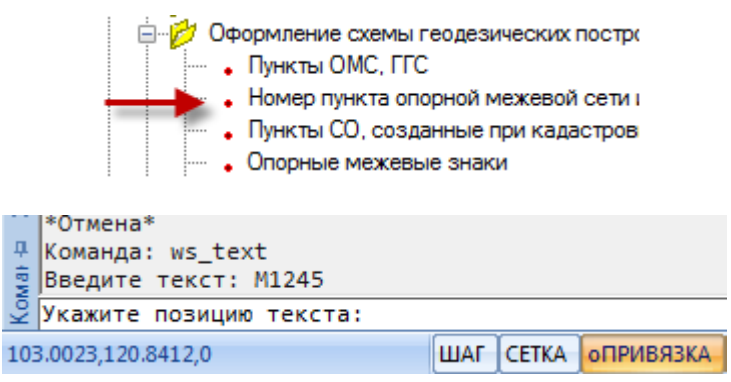

Рисунок 64.

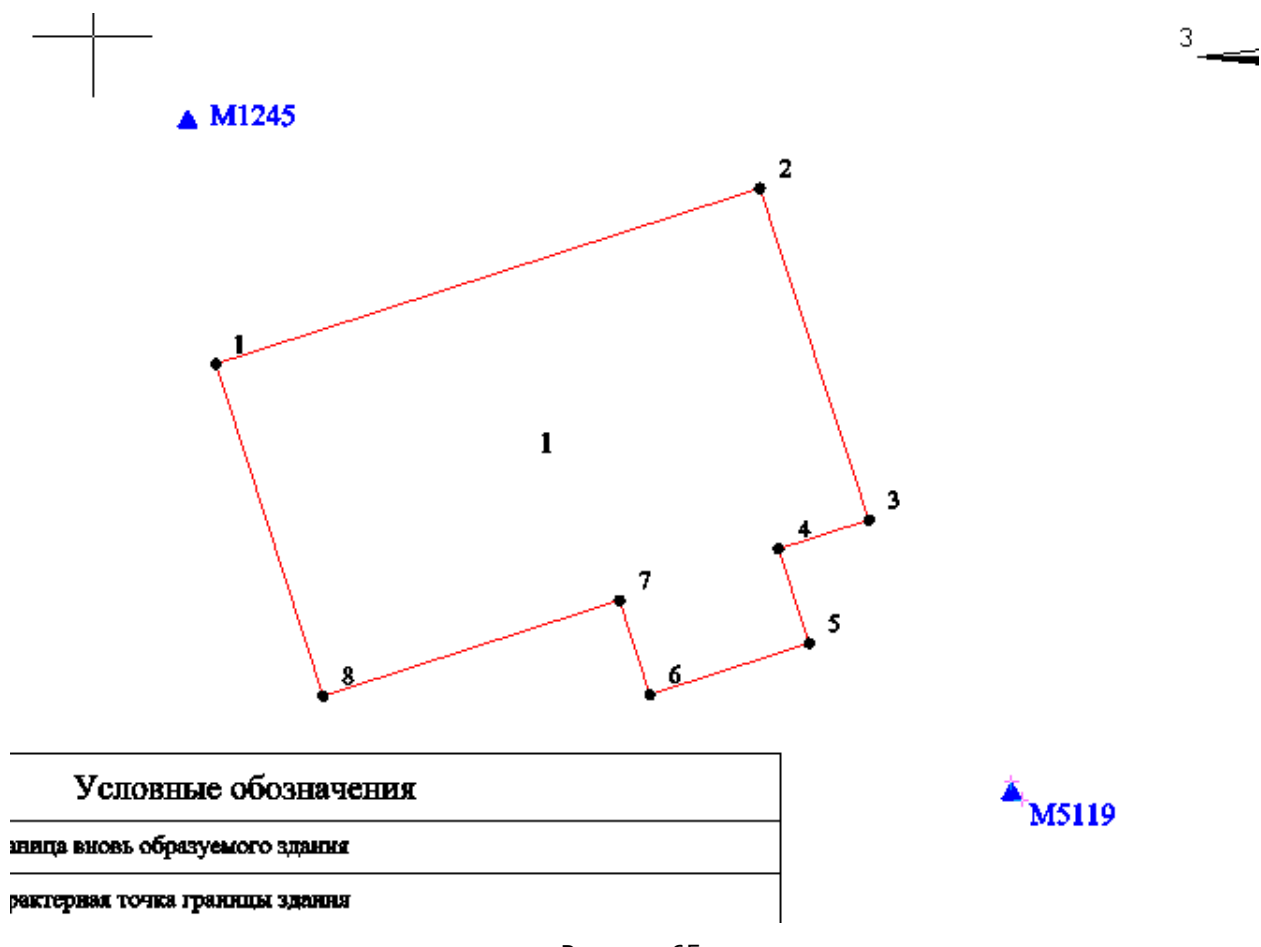

Рисунок 65.

• Задать схему.

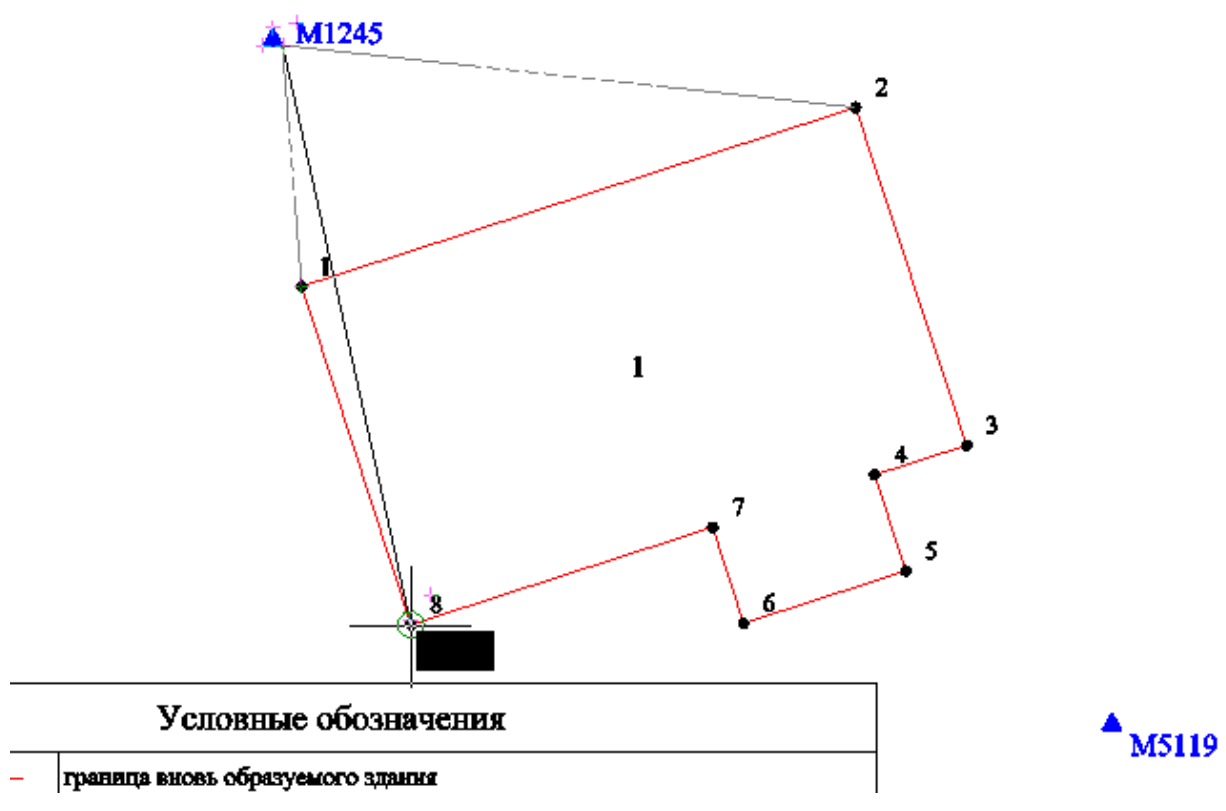

Рисунок 66.

 Теперь следует обновить условные обозначения с помощью одноименной команды для того, чтобы вновь добавленные на графику элементы появились в таблице условных обозначений. Впоследствии, при добавлении новых элементов оформления или удалении нарисованных ранее, необходимо пользоваться этой командой для обновления описания элементов схемы.

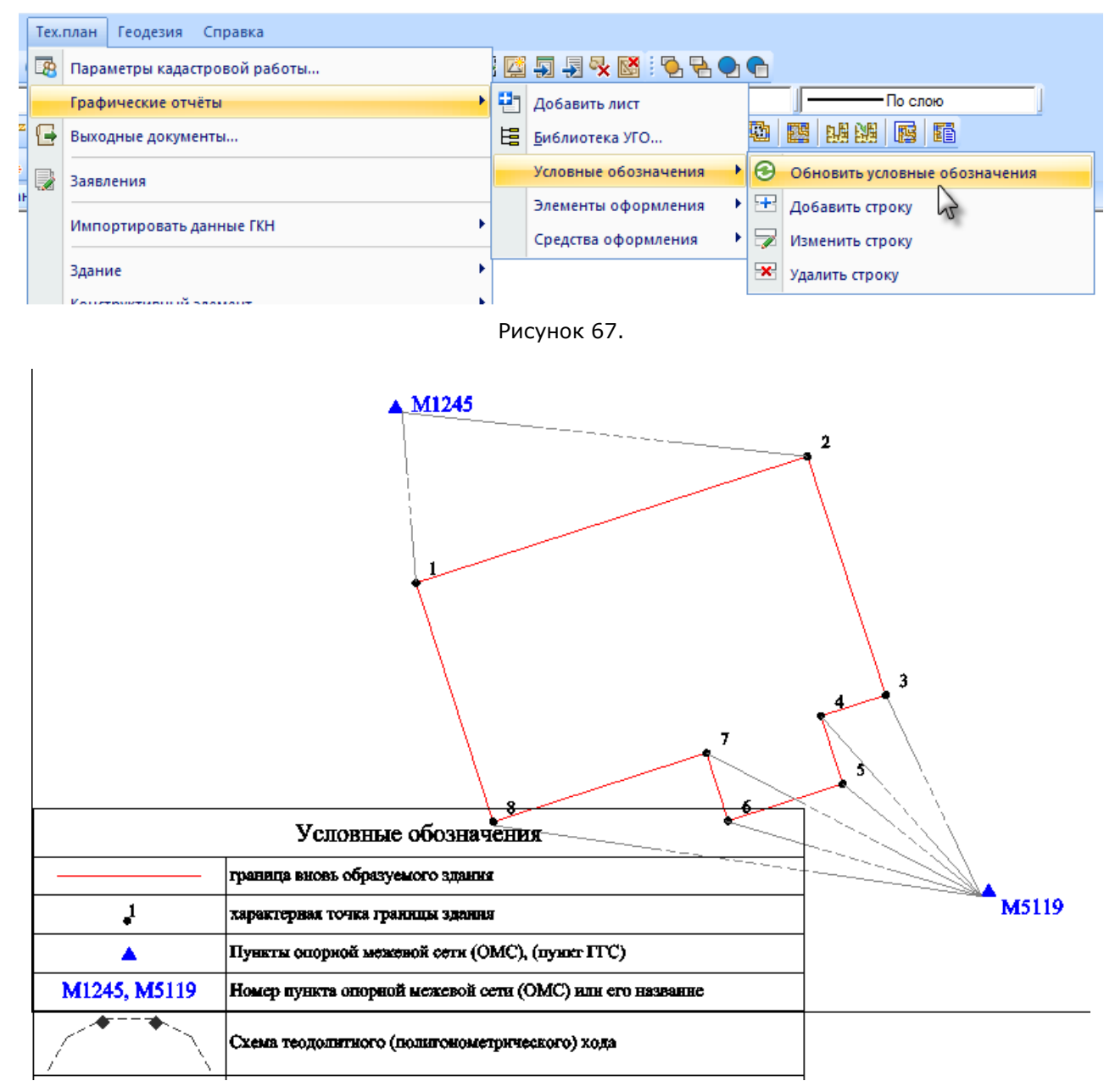

Рисунок 68.

При необходимости, таблица условных обозначений или схема могут быть передвинуты в пределах листа.

Возможно добавление дополнительных элементов в таблицу условных обозначений, не присутствующих на схеме, или присутствующих в неявном виде. Это можно сделать несколькими способами.

 Если нужный элемент уже присутствует в библиотеке УГО, его необходимо выбрать в функциональной панели Библиотека УГО, щелкнуть правой клавишей и, в открывшемся контекстном меню, выбрать команду добавления элемента в таблицу условных обозначений. Командой будет предоставлена возможность изменить изображение условного обозначения и/или описание.

| Библиотека УГО                         | ą ×                      | Без |  |  |  |  |  |  |
|----------------------------------------|--------------------------|-----|--|--|--|--|--|--|
| à 🖉 🖻 🖻                                |                          |     |  |  |  |  |  |  |
|                                        |                          |     |  |  |  |  |  |  |
| Весь список                            | •                        |     |  |  |  |  |  |  |
| 🖃 🕞 Условные знаки (В                  | иблиотека УГО)           |     |  |  |  |  |  |  |
| 🗄 🤔 Геодезические                      | измерения                |     |  |  |  |  |  |  |
| 📄 🤔 Геодезические                      | 🚊 🤣 Геодезические пункты |     |  |  |  |  |  |  |
| А Пункт го                             | А Пункт го 1             |     |  |  |  |  |  |  |
| — 🛕 Пункт го                           | Редактировать            |     |  |  |  |  |  |  |
| 🖸 Пункт ге                             | Удалить                  |     |  |  |  |  |  |  |
| Пункт ге                               | Добавить в легенду       |     |  |  |  |  |  |  |
| - Ф Точка ст                           | Свойства                 |     |  |  |  |  |  |  |
| 🧿 Точка съемочная временная, 1 отметка |                          |     |  |  |  |  |  |  |
| О Тоика съемоиная временная 2 отметки  |                          |     |  |  |  |  |  |  |
|                                        | Рисунок 69.              |     |  |  |  |  |  |  |

 Если необходимо добавить обозначение элемента, который присутствует только на графике, воспользуйтесь командой Добавить строку из панели инструментов Тех.план Оформление или из основного меню Тех.план - Графические отчёты - Средства оформления. После старта команды выделите область отображения условного знака на графике, затем задайте текст описания. По завершении команды в таблице появится новая строка, содержащая введённые данные.

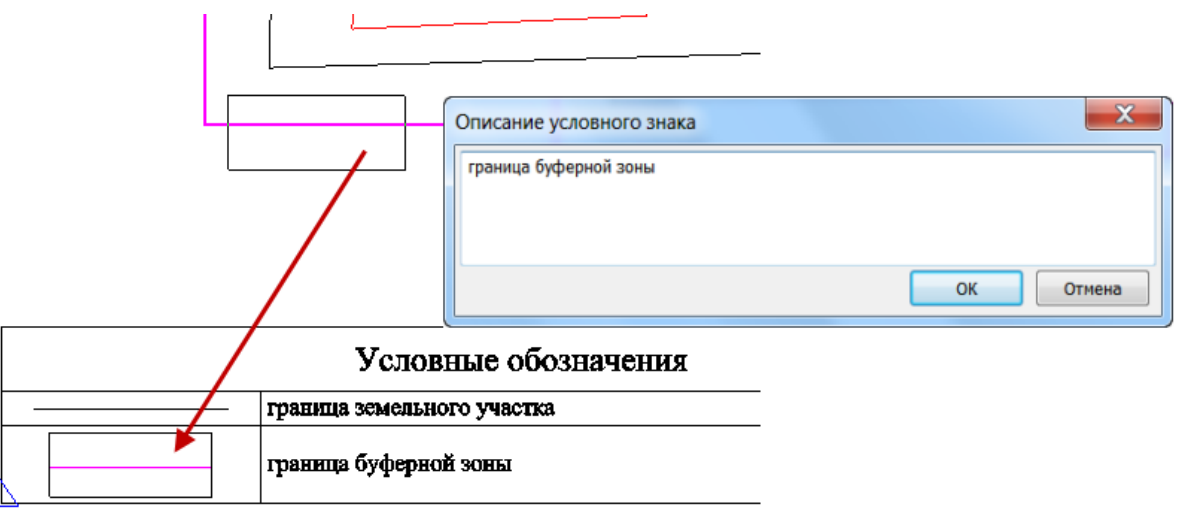

Рисунок 70.

# ПОДГОТОВКА ЗАЯВЛЕНИЯ

Подготовка заявления о постановке на учет. Для создания заявления требуется:

- Из меню Тех.план запустить команду Заявления.
- В открывшемся диалоге выбрать пункт Новая заявка и нажать ОК.

| Заявки                      | ×  |
|-----------------------------|----|
| Новая заявка                |    |
| 🔘 Загрузить заявку из файла |    |
| ОК Отмена Справ             | ка |
|                             |    |

Рисунок 71. Диалоговое окно выбора операции с заявлением

• Заполнить карточку заявления

| Заявка                              | ×                                                                         |
|-------------------------------------|---------------------------------------------------------------------------|
| Орган кадастрового учета            | ▼                                                                         |
|                                     |                                                                           |
| Заявление о постановке              | на государственный учет 🔹 🔻                                               |
| Объект учета:                       |                                                                           |
| 💟 Здание (350033, Красно            | дарский край, Краснодар г, Линейная 1-я ул, 16 д) из NTest Добавить из КР |
| В связи с                           |                                                                           |
|                                     |                                                                           |
| Форма предоставления и с            |                                                                           |
| торма предоставления                | в электронном виде                                                        |
| Способ получения                    | По адресу электронной почты  Кол-во экземпляров 1                         |
| Адрес/e-mail                        | info@kadastr.ru                                                           |
| Заявитель<br>Физическое лицо     () | ) юридическое лицо                                                        |
| Рябушкина Юлия Сергеевна            |                                                                           |
| Представитель заявителя             |                                                                           |
|                                     |                                                                           |
| Д-т подтверждающий полно            | п                                                                         |
| Прилагаемые документы               |                                                                           |
|                                     | Добавить                                                                  |
|                                     | Удалить                                                                   |
| Сохранить Сохранить                 | как Экспорт Печатная форма Закрыть Справка                                |

Рисунок 72. Карточка заявления

# РАБОТА ПО ФОРМИРОВАНИЮ ТЕХНИЧЕСКОГО ПЛАНА

Формирование выходных и отчетных документов технического плана производится в диалоговом окне Формирование выходных документов, вызываемого командой

Выходные документы из меню Тех.план.

Ŀ

После первого запуска диалог **Формирование выходных документов** для работы по постановке на учет здания имеет следующий вид:

| Формирование выходных документов                                                                                                    | × |
|----------------------------------------------------------------------------------------------------|---|
| - +                                                                                                    |   |
| <ul> <li>Технический план для постановки на ГКУ здания</li> <li>Титульный лист</li> <li>Содержание</li> <li>Исходные данные</li> <li>Сведения о выполненных измерениях и расчетах</li> <li>Описание местоположения здания на земельном участке</li> <li>Характеристики здания</li> <li>Схема геодезических построений</li> <li>Схема расположения здания на земельном участке</li> <li>Чертёж контура здания</li> <li>ПЕЧАТНАЯ ФОРМА</li> <li>ЭЛЕКТРОННЫЙ ДОКУМЕНТ (ХМІ-файл)</li> <li>ЭЛЕКТРОННАЯ ФОРМА (ZIP-архив)</li> </ul> |   |
| Закрыть Справка                                                                                                    |   |

Рисунок 73. Изначальный вид диалога Формирование выходных документов

Папочками (за исключением трех нижних) представлены разделы технического плана, содержание которых будет представлено в виде сформированных doc-файлов. Пустая папка означает что раздел не сформирован.

В трех нижних папках (ПЕЧАТНАЯ ФОРМА, ЭЛЕКТРОННЫЙ ДОКУМЕНТ и ЭЛЕКТРОННАЯ ФОРМА) будут сформированы отчетные документы технического плана.

### Формирование технического плана

Для автоматического формирования всех файлов документов технического плана следует выбрать самый верхний пункт дерева – **Технический план для постановки на ГКУ** 

здания и нажать кнопку 🔚

Сформировать.

Следующий рисунок демонстрирует результат такого формирования файлов документов с пояснениями.

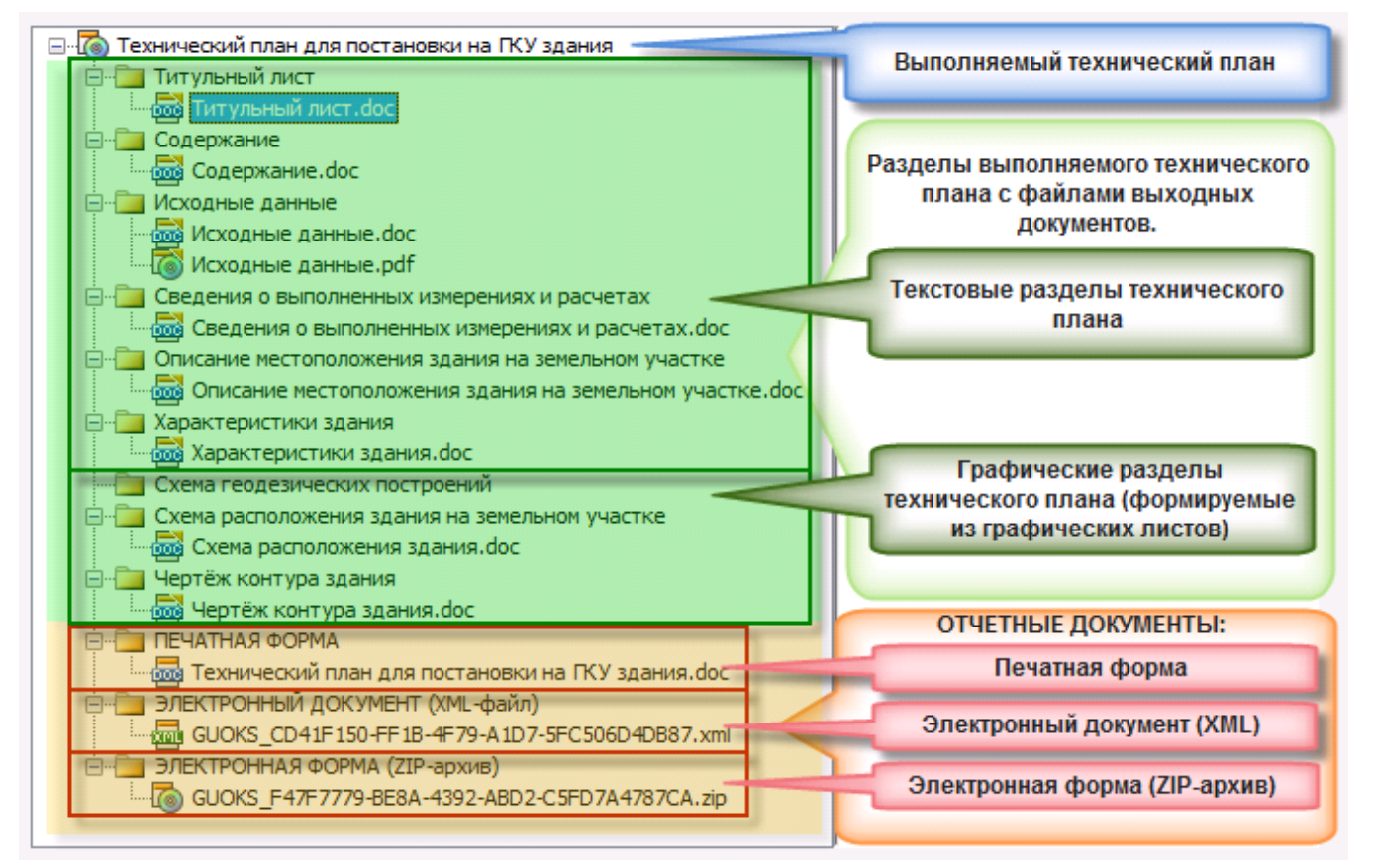

Рисунок 74. Структура разделов и выходных документов в диалоге Формирование выходных документов

После завершения операции формирования, в каждом разделе появится по doc-файлу, содержащему образ сформированного раздела в формате MS Word .

Одновременно с выходными документами, формируются и файлы отчетных документов.

• В папке **ПЕЧАТНАЯ ФОРМА**, формируется общий *отчетный* документ (.doc), содержащий все разделы, с пронумерованными соответствующим образом листами, включая листы графических разделов плана. Порядок разделов в этом doc-файле будет соответствовать порядку разделов в дереве диалога на момент

формирования файла. Кнопками 🔛 🗱 妕 😾 в верхней части диалога можно добавлять, удалять и менять порядок разделов в дереве.

 В папках ЭЛЕКТРОННЫЙ ДОКУМЕНТ и ЭЛЕКТРОННАЯ ФОРМА формируется отчетная документация в электронном формате (в виде xml-файла и zip-архива).

Сформированный выходной или отчетный документ можно посмотреть, нажав кнопку

Просмотр.

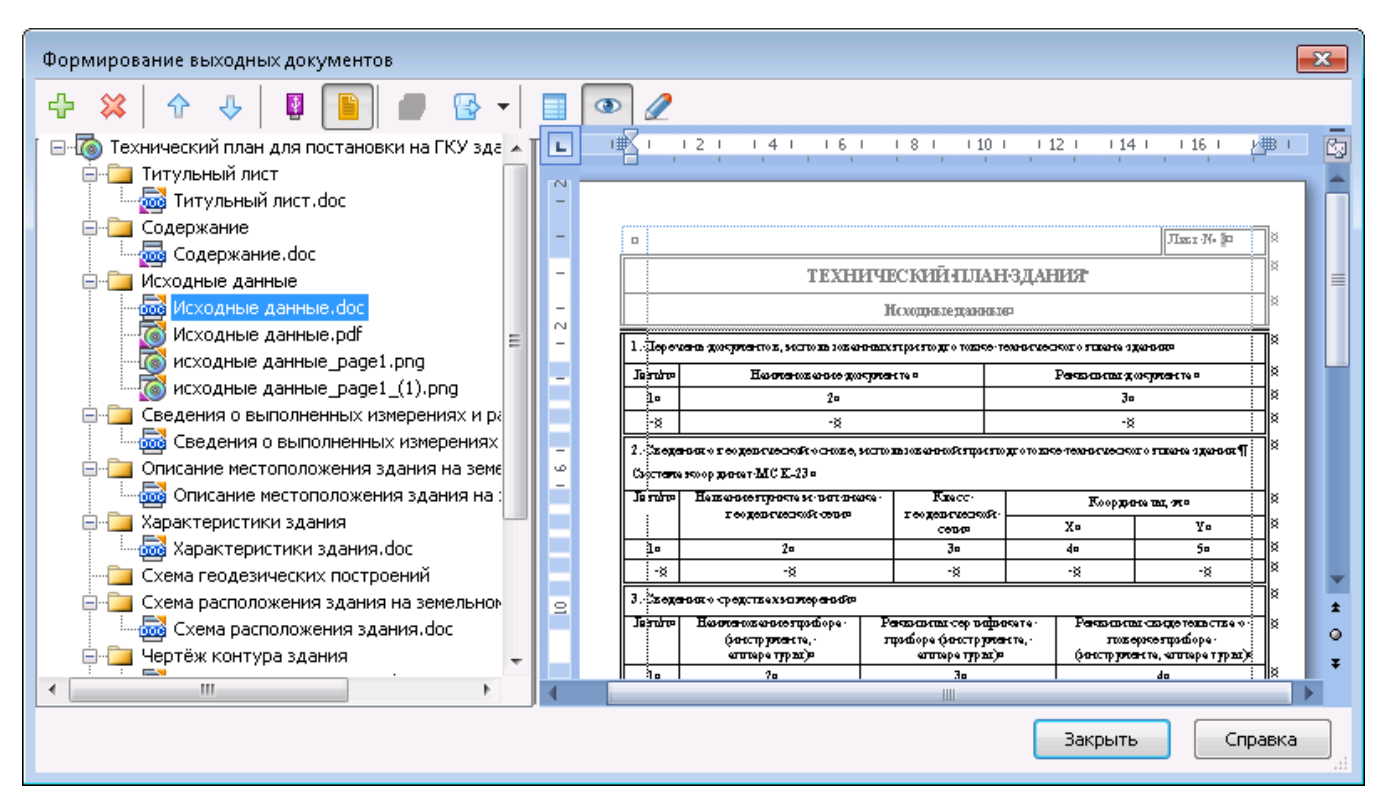

Рисунок 75. Просмотр содержимого выбранного файла Исходные данные.doc

Прокрутка просматриваемого документа выполняется колесом мыши, масштабирование – **Стан** + колесо мыши.

При этом обобщенная схема автоматического формирования отчетных документов технического плана выглядит следующим образом:

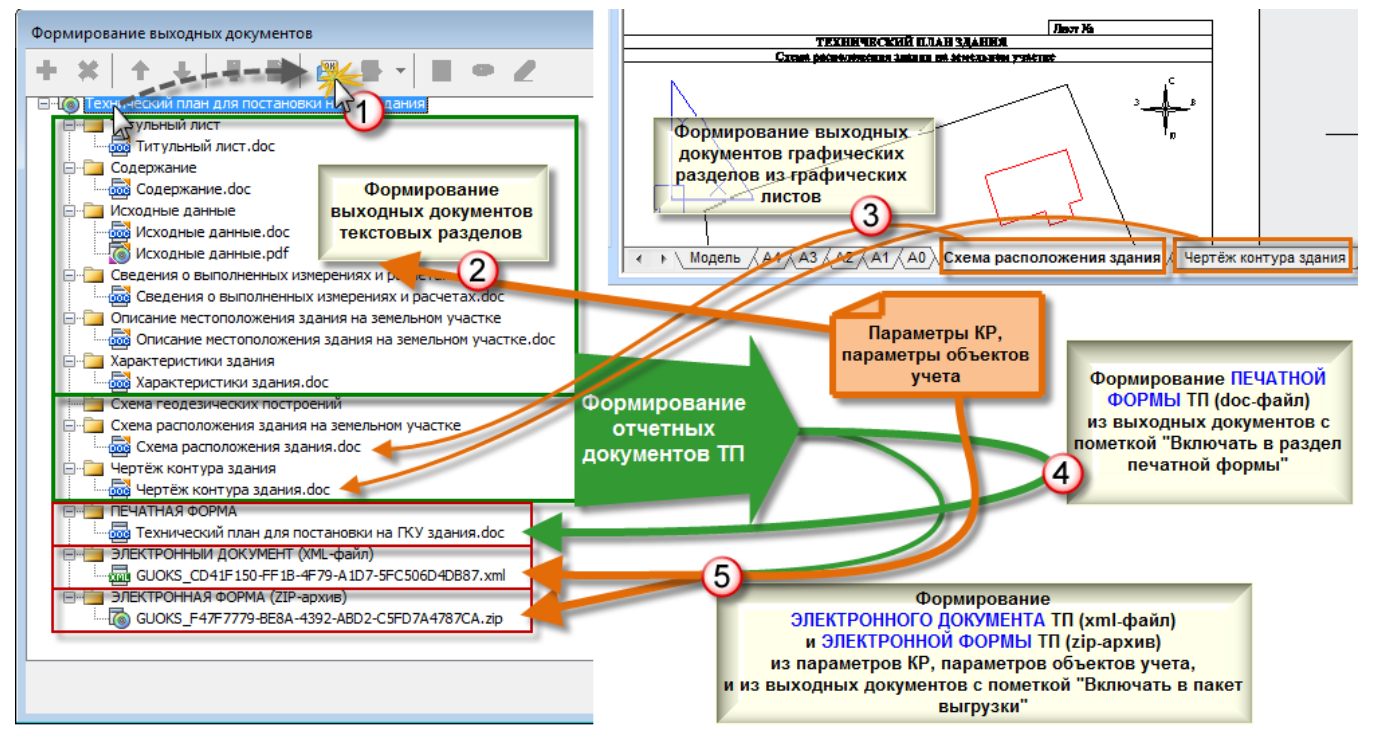

Рисунок 76. Обобщенная схема автоматического формирования отчетных документов технического плана

# Ручное регулирование наполнения отчетных документов

Каждый файл выходного документа имеет две отметки:

- включать ли его в отчетный файл Печатной формы (doc-файл папки ПЕЧАТНАЯ ФОРМА);
- и включать ли его в Электронный пакет выгрузки (папки ЭЛЕКТРОННЫЙ ДОКУМЕНТ и ЭЛЕКТРОННАЯ ФОРМА).

Для каждого выходного файла эти флажки можно выставить в двух местах:

- кнопками 🚇 ៉ диалога Формирование выходных документов;
- и флажками диалога Свойства файла, вызываемого при выборе файла в дереве и нажатии кнопки Свойства.

Пиктограммки таких файлов получают оранжевую отметку в случае включения в печатную форму и фиолетовую в случае включения в пакет выгрузки: 🔤 🗟 👼 🔯

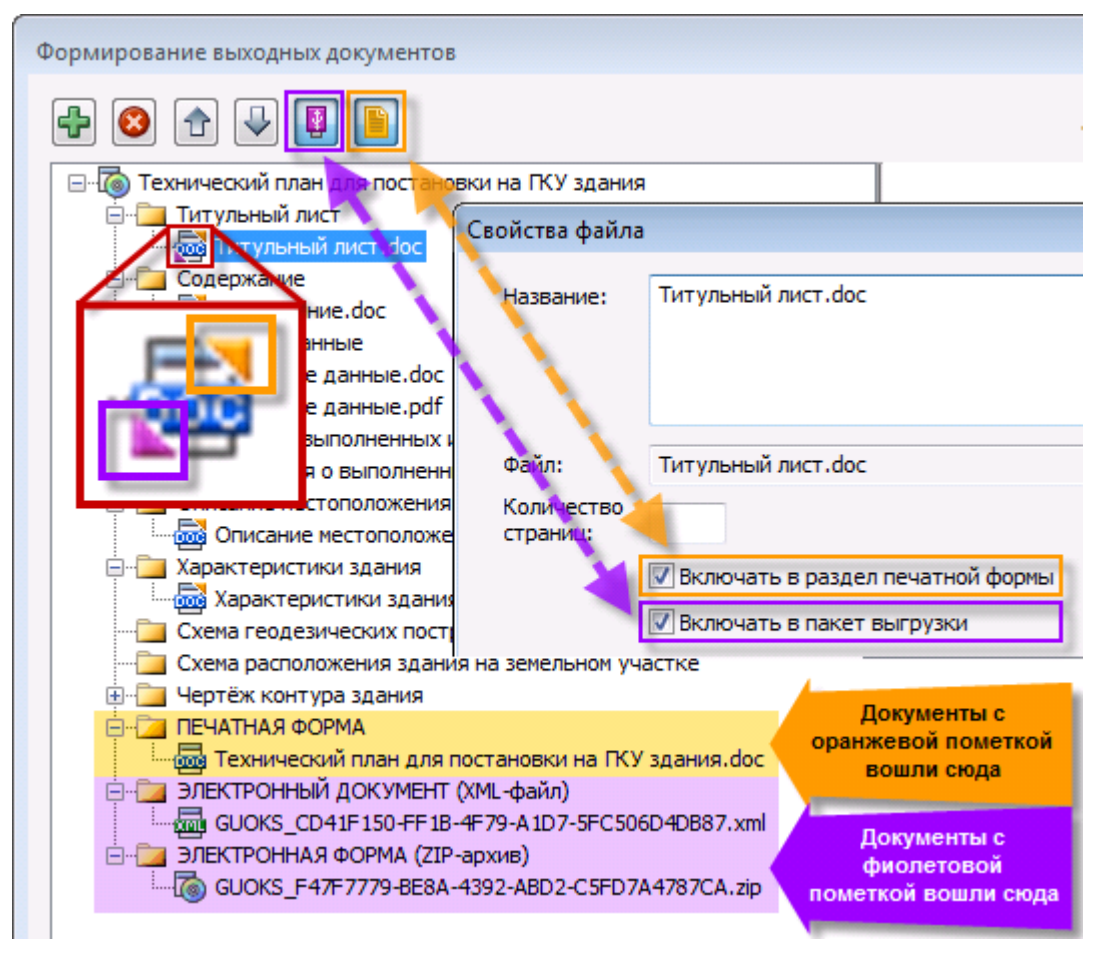

Рисунок 77. Флажки включения выходных файлов в отчетные документы

# Сохранение сформированных отчетов на жесткий диск

Любой файл (или группу файлов) можно сохранить на жесткий диск или другое устройство хранения данных выделив их в дереве выходных документов и вызвав команду **Сохранить в** из контекстного меню.

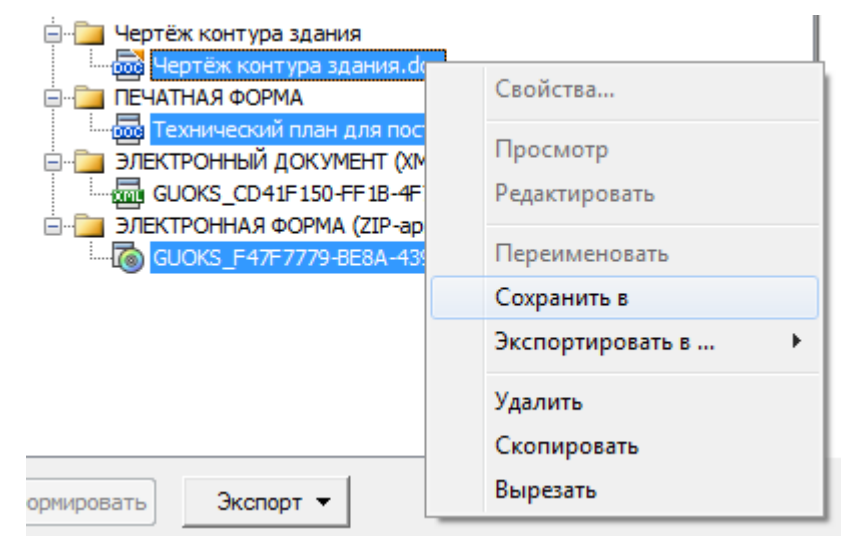

Рисунок 78. Сохранение трех файлов на жесткий диск